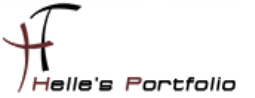

# SharePoint 2010 für die MUI (Multilinguale Installation) vorbereiten.

#### Inhalt

| Windows Server Vorbereitung                                     | 2  |
|-----------------------------------------------------------------|----|
| Weitere Vorbereitungen vor der Installation von Sharepoint 2010 | 2  |
| Languagepacks für Windows Server 2008 R2 SP1 installieren       | 3  |
| Servicekonten im Active Direcory anlegen und berechtigen        | 4  |
| Sharepoint 2010 Vorbereitungen installieren                     | 5  |
| Sharepoint 2010 Server Installieren                             | 7  |
| Konfigurations Assistent ausführen                              | 10 |
| Sharepoint 2010 Multilinguale Sprachpakete installieren         | 14 |
| Sharepoint Webanwendung für die Firma erstellen                 | 16 |
| Sharepoint Websitesammlung für die Firma erstellen              | 23 |
| Sharepoint Portal konfigurieren                                 | 25 |

1

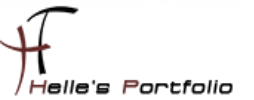

#### Windows Server Vorbereitung

Um dieses HowTo schreiben zu können, wurde das Ganze in einer Virtuellen Umgebung mit Oracle VM VirtualBox nachgestellt.

Hier werde ich kurz aufführen was Installiert wurde um den *Microsoft SharePoint Server 2010* installieren zu können.

- ✓ Microsoft Windows Server 2008 R2 SP1 (Deutsch)
- ✓ Microsoft .NET Framework 3.5 SP 1 Server Features
- ✓ Windows Security Updates
- ✓ Microsoft Security Essentials Virenschutz
- ✓ SQL Server Express 2008 R2 SP1
- ✓ Language Packs für Microsoft Windows Server 2008 R2 SP1 (Englisch, Tschechisch)

#### Weitere Vorbereitungen vor der Installation von Sharepoint 2010

Hardware & Software Anforderung für die Sharepoint 2010 Installation

Zusatzkomponenten sollte keine Internetverbindung für den Sharepoint Server 2010 bestehen

Language pack für Windows Server 208 R2 SP1

Active Directory Domain Server bereitstellen

Active-Directory Domänen Services 2008 Grundkonfiguration

Active-Directory Zertifikatsdienst (PKI) bereitstellen

Administrator- und Dienstkonten für Sharepoint 2010 anlegen

Sharepoint 2010 Sprachpakete downloaden (Englisch, Tschechisch)

## Languagepacks für Windows Server 2008 R2 SP1 installieren

Um nun die Sparchpakete für den Server zu installieren, lade ich mir das ISO Image von Microsoft herunter und extrahiere es mit 7Zip.

Languagepack für Windows Server 208 R2 SP1 oder hier ᢣ

http://www.mydigitallife.info/2011/03/03/download-official-windows-server-2008-r2-sp1-language-packs-mui/

Nach dem ich das Ganze Extrahiert habe, installiere ich alle passende Sprachpakete auf dem Server.

| Syste                                                                                                    | msteuerung                                                                                                    |                                                                                |                                                      |                                                                    |                                                                                                    |                            |             | _O×            |
|----------------------------------------------------------------------------------------------------|----------------------------------------------------------------------------------------------------|--------------------------------------------------------------------------------|------------------------------------------------------|--------------------------------------------------------------------|----------------------------------------------------------------------------------------------------|----------------------------|-------------|----------------|
| Ge                                                                                                    | 🥥 🔹 Systemsteuerung 🔹                                                                                                    |                                                                                |                                                      |                                                                    |                                                                                                    | ▼ Systemsteuerung          | durchsuchen | 2              |
| Datei                                                                                                    | Bearbeiten Ansicht Extras ?                                                                                                    |                                                                                |                                                      |                                                                    |                                                                                                    |                            |             |                |
| Region und Sprache<br>Formate Aufenthaltsort Tastat                                                                                                    | uren und Sprachen Verwaltung                                                                                                    | passen                                                                         |                                                      |                                                                    |                                                                                                    | Anzeige: Kategorie 🔻       |             |                |
| Tastaturen und andere Eing<br>Klicken Sie auf "Tastaturen<br>zu ändern.<br><u>Wie wird das Tastaturlayout</u><br>Anzeigesprache<br>Installieren bzw. deinstallie<br>werden können, um Text au<br>Handschrift zu erkennen. | abesprachen<br>änden", um die Tastatur oder Eingabesprache<br>Tastaturen ändern<br>für die Willkommensseite geändent?<br>en Sie Sprachen, die unter Windows verwendet<br>zuzeigen und gegebenenfalls Sprache und<br>Sprachen installieren/deinstallieren | t<br>erprüfen<br>sigen<br>t<br>saben anzei<br>gen<br>t<br>m Anzeigesp<br>M Anz | igen<br>urachen installieren<br>zeigesprachen insta  | See<br>See<br>See<br>See<br>See<br>See<br>See<br>See<br>See<br>See | Benutzerkonten<br>Kontotyp ändern<br>Darstellung<br>Desktophintergrund ändern<br>Bildschirmauflösung anpassen<br>Zeit, Sprache und Region<br>Tastaturen und Eingabemethod<br>Anzeigesprache andern<br>Datum und Uhrzeit festlegen<br>installieren<br>oder deinstallieren | n ändern                   | ×           |                |
|                                                                                                    |                                                                                                    | <b>Install</b><br>Die In<br>nehr                                               | ieren von Anzeiges<br>nstallation der Anzeig<br>nen. | orachen<br>Jesprach                                                | e kann auf bestimmten Compute                                                                                                    | rn einige Zeit in Anspruch |             |                |
|                                                                                                    |                                                                                                    | Spr                                                                            | ache<br>Englisch (English)                           |                                                                    | Fortschri                                                                                                    | tt<br>on                   |             |                |
| C:\Users\Administrator.HTI                                                                                                    | 00M\Desktop\Server MUI Pack                                                                                                    |                                                                                | _                                                    |                                                                    |                                                                                                    |                            | -           |                |
| Server MUI P                                                                                                    | ack 🕶 👻 🕶                                                                                                    | Server MUI Pack d                                                              | lurchsuchen                                          | 2                                                                  |                                                                                                    |                            |             |                |
| Datei Bearbeiten Ansicht E                                                                                                    | xtras ?                                                                                                    |                                                                                |                                                      |                                                                    |                                                                                                    |                            |             |                |
| Organisieren 🔻 In Bibliothek a                                                                                                    | ufnehmen 🔻 Freigeben für 🔻 Neuer Ordne                                                                                                    |                                                                                | . 💷 👻 🗖                                              | •                                                                  |                                                                                                    |                            |             | 8.178.107, 192 |
| 🔶 Favoriten                                                                                                    | Name *                                                                                                    | Änderungsdatum                                                                 | Тур                                                  |                                                                    |                                                                                                    |                            |             | 5.0, 255.255.2 |
| Desktop                                                                                                    | 📕 cs-cz                                                                                                    | 16.04.2011 12:41                                                               | 1 Dateiordner                                        |                                                                    |                                                                                                    |                            |             |                |
| Luletzt besucht                                                                                                    | e-de                                                                                                    | 16.04.2011 12:4                                                                | 1 Dateiordner<br>1 Dateiordner                       |                                                                    |                                                                                                    |                            |             |                |
| Bibliotheken                                                                                                    |                                                                                                    |                                                                                |                                                      |                                                                    |                                                                                                    | A                          | bbrechen    |                |
| Bilder<br>Dokumente<br>Musik                                                                                                    |                                                                                                    |                                                                                |                                                      | Þ                                                                  | me: Adm<br>Domain: HTD(<br>Server: ADS                                                                                                    | inistrator<br>DM<br>D1     |             |                |
| Wählen Sie eine Anz                                                                                                    | eigesprache aus:                                                                                                    |                                                                                | •                                                    | Ľ                                                                  |                                                                                                    |                            |             |                |

Deutsch čeština English

Für dieses Howto habe ich natürlich das Ganze in Deutsch installiert und das Englische und Tschechische Sparchpaket nach installiert.

In der Live Umgebung würde ich aber Grundsätzlich den Server in Englisch installieren und das Deutsche und Tschechische Sparchpaket nachinstallieren. ③

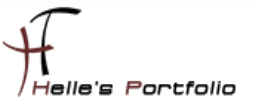

## Servicekonten im Active Direcory anlegen und berechtigen

Im Active Directory lege ich 5 Service Konten für Sharepoint 2010 an und werde Sie im Laufe des Howtos dementsprechend berechtigen.

| Active Directory-Benutzer und -Computer                     |                  |          | _ <b>_ _</b> ×              |
|-------------------------------------------------------------|------------------|----------|-----------------------------|
| Datei Aktion Ansicht ?                                      |                  |          |                             |
| (= ->   2 💼 🖬 🗎 🖬 🕰 📚 🛍                                     | 7 🗾 🕱            |          |                             |
| Active Directory-Benutzer und -Computer [ADS01.htdom.local] | Name             | Тур      | Beschreibung                |
| 🕀 🚞 Gespeicherte Abfragen                                   | SPCrawlAccount   | Benutzer | Sharepoint Crawling Account |
| 🖃 🏥 htdom.local                                             | SPFarmAccount    | Benutzer | Sharepoint Farm Account     |
| 🕀 📴 _My_Business_Inc.                                       | SPSearchAccount  | Benutzer | Sharepoint Search Account   |
| 🕀 🚞 Builtin                                                 | SPServiceAccount | Benutzer | SharePoint Service Account  |
| Computers                                                   | SPSetupAccount   | Benutzer | Sharepoint Setup Account    |
| 🕀 🧾 Domain Controllers                                      |                  |          |                             |
| ForeignSecurityPrincipals                                   |                  |          |                             |
|                                                             |                  |          |                             |
| Managed Service Accounts                                    |                  |          |                             |
| + Program Data                                              |                  |          |                             |
| E System                                                    |                  |          |                             |
| Users                                                       |                  |          |                             |
| NIDS Quotas                                                 |                  |          |                             |
|                                                             | 4                |          |                             |
|                                                             |                  |          |                             |
|                                                             |                  |          |                             |

Service Accounts für Sharepoint 2010 anlegen  $\rightarrow$  <u>http://technet.microsoft.com/de-</u>

de/library/ee662513.aspx\_oder

http://www.ericharlan.com/Moss\_SharePoint\_2007\_Blog/sharepoint-2010-service-accountreference-guide-a184.html

Um nun die Installation von Sharepoint 2010 zu beginnen, berechtige ich zwei Service Konten im SQL Server 2008 R2

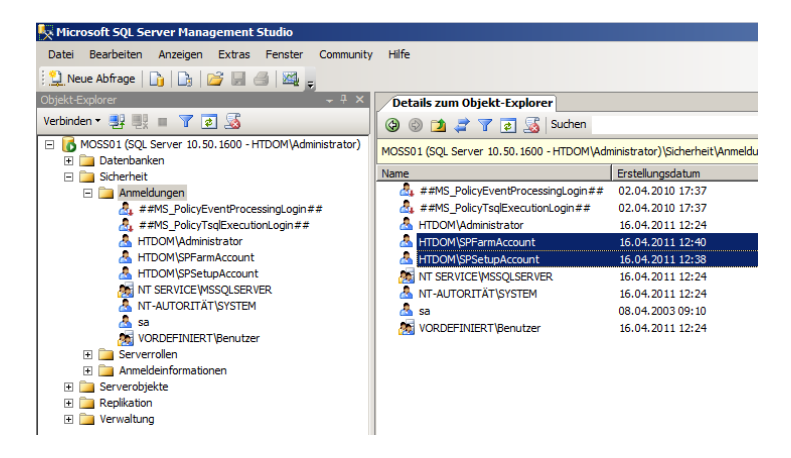

*SPSetupAccount* → Domänen Benutzer, lokaler Administrator auf den Sharepoint Server, SQL Server Rechte "securityadmin, dbcreator, public"

SPFarmAccount → Domänen Benutzer, SQL Server Rechte "securityadmin, dbcreator, public"

4

#### SharePoint 2010 Vorbereitungen installieren

Und los geht es, wir melden uns mit den Setup Benutzer (SPSetupAccount) am Server an und starten die SharePoint *splash.hta* Datei

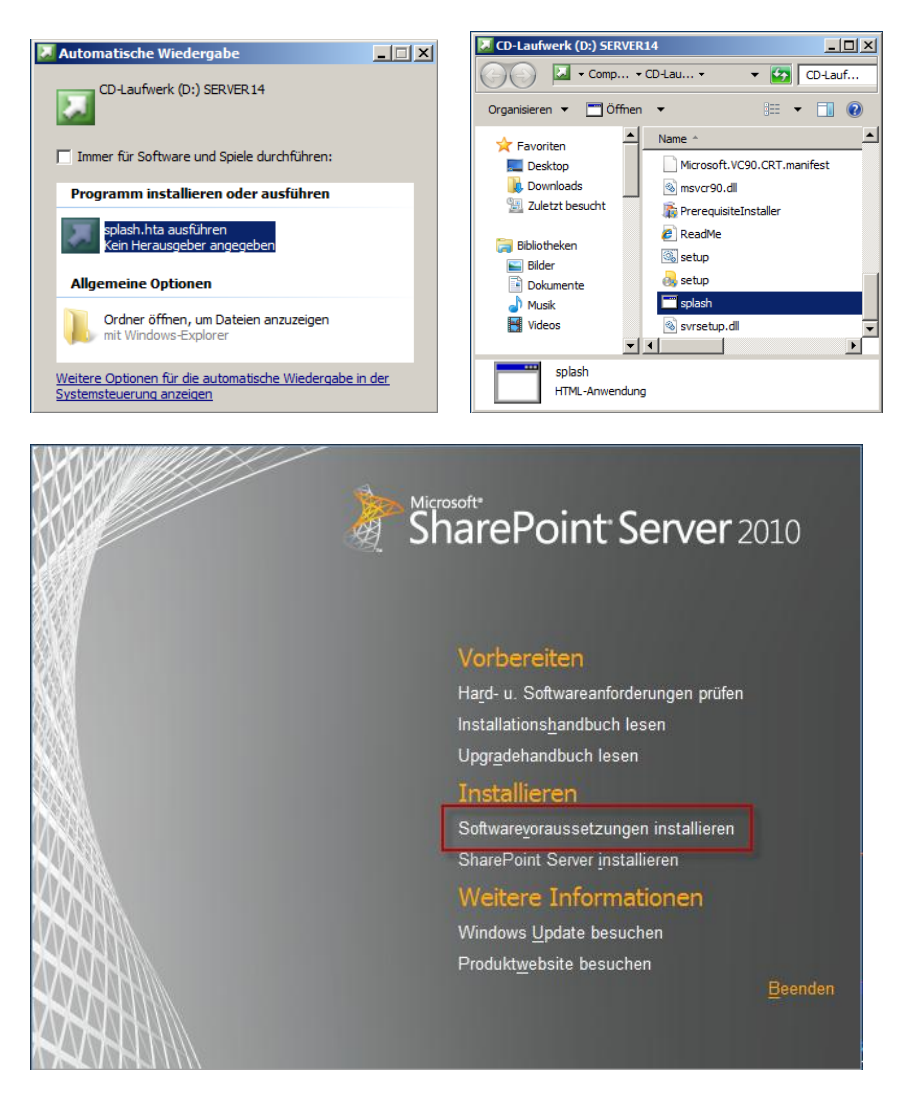

Klicken auf den Eintrag "Softwarevoraussetzungen installieren"

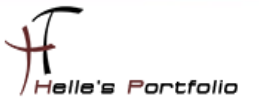

| Vorbereitungstool für Micro | osoft® SharePoint® 2010-Produkte                                                                                                    | ×    |
|-----------------------------|----------------------------------------------------------------------------------------------------|------|
|                             | Willkommen beim Vorbereitungstool für Microsoft®<br>SharePoint® 2010-Produkte                                                                                                    |      |
|                             | Das Vorbereitungstool für SharePoint® 2010-Produkte überprüft Ihren Computer auf<br>erforderliche Produkte und Updates. Gif, stellt es eine Verbindung mit dem Internet her, um<br>Produkte aus dem Microsoft Download Center herunterzuladen. Das Tool installiert und<br>konfiguriert die folgenden Produkte:                                                                                                    |      |
|                             | Anwendungsserverrolle, Webserverrolle (IIS)     Systemeigener Microsoft SQL Server 2008/Clent     Hottik für Microsoft Windows (KB974462)     Windows (Betrify Foundation (KB974405)     Microsoft SAre Controlls für Microsoft , NET Framework 3.5     Microsoft SQL Server 2008 Analysis Services ADOMD.NET     Microsoft Server Speech Redform Kuntime (k64)     Microsoft Server Speech Redform Kuntime (k64)     Microsoft Server Speech Redform Kun |      |
|                             | <zurück weiter=""> Abbre</zurück>                                                                                                    | chen |

Klicken auf Weiter und bestätigen die Lizenz Bedingungen. Die passenden Dateien werden jetzt aus dem Internet heruntergeladen und im Anschluss Installiert. Sollte keine Internetverbindung zur verfügung stehen, kann man sich folgendes durchlesen und die Dateien über einen Netzwerk Freigabe zur verfügung stellen.

#### Zusatzkomponenten sollte keine Internetverbindung für den Sharepoint Server 2010 bestehen

| Vorbereitungstool für Micros | oft® SharePoint® 2010-Produkte                                                                                                    | ×  |
|------------------------------|----------------------------------------------------------------------------------------------------|----|
|                              | Installation abgeschlossen                                                                                                    |    |
|                              | Alle erforderlichen Voraussetzungen wurden installiert oder aktiviert.                                                                                                    |    |
|                              | Anwendungsserverolle, Webserverolle (IIS): efolgreich konfiguriert.     Systemeigener Microsoft SQL Server 2008/Client: gleichwertige Produkte waren berets installent (es ist keine Aktion effolg).     Hotty für Microsoft Microsoft (KB97462): gleichwertige Produkte waren berets installet (es ist keine Aktion effolg).     Windrows (Lossek Turk) für von 10 (k69): efolgreich installert.     Microsoft Sur Cartoris für Microsoft NET Framework 3.5 effolgreich installert.     Microsoft SL Server 2008 (Lienz): efolgreich installert.     Microsoft SL Server 2008 Analyse Services ADOMD NET: efolgreich installert.     Microsoft SL Server Speech Radomition Language - TELE (eh-DE): efolgreich installert.     Microsoft Server Speech Recognition Language - TELE (de-DE): efolgreich installert.     Microsoft Server Speech Recognition Language - TELE (de-DE): efolgreich     installert.     Swird empfohlen, das Windows-Betrebessystem mithilfe von <a href="http://windowsupdate.microsoft.com">http://windowsupdate.microsoft.com</a> aktuel zu haten. |    |
|                              | < Zuritick Fettig stellen Abbrech                                                                                                    | en |

Die Zusammenfassung noch mal überprüfen ob alle Zusatzkomponenten sauber installiert wurden, ggf. nochmal Fehlerbehebung betreiben.

Wenn aber alles sauber durchgelaufen ist, können wir mit der Eigentlichen SharePoint 2010 Installation beginnen.

6

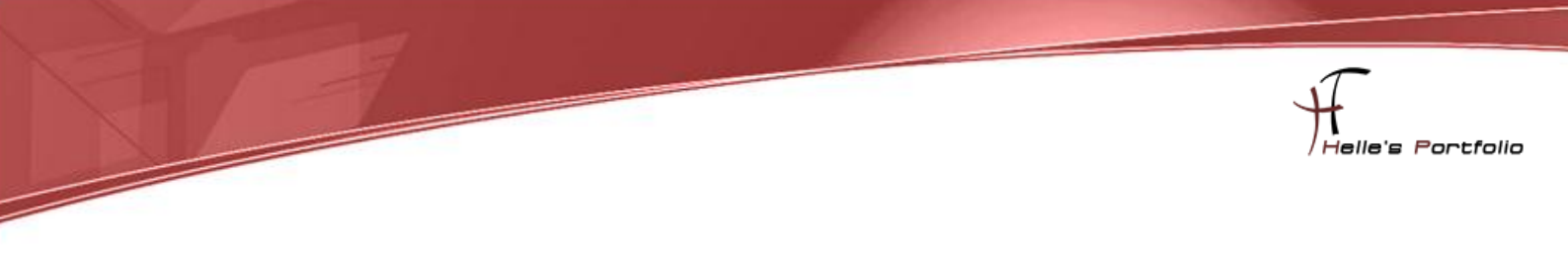

## **Sharepoint 2010 Server Installieren**

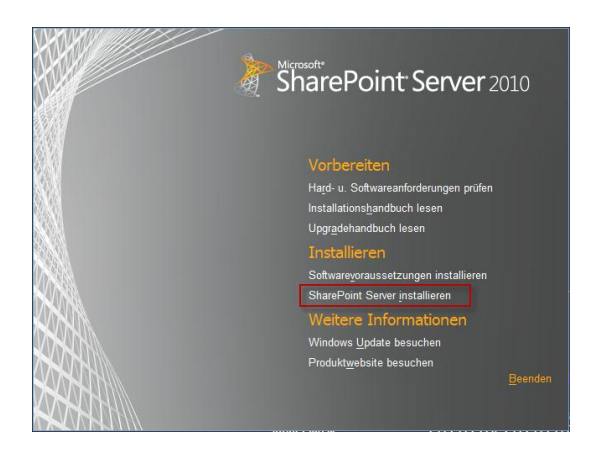

Um nun den SharePoint Server 2010 zu installieren, klicken wir im **splash.hta** Fester auf den Link "**SharePoint Server installieren**"

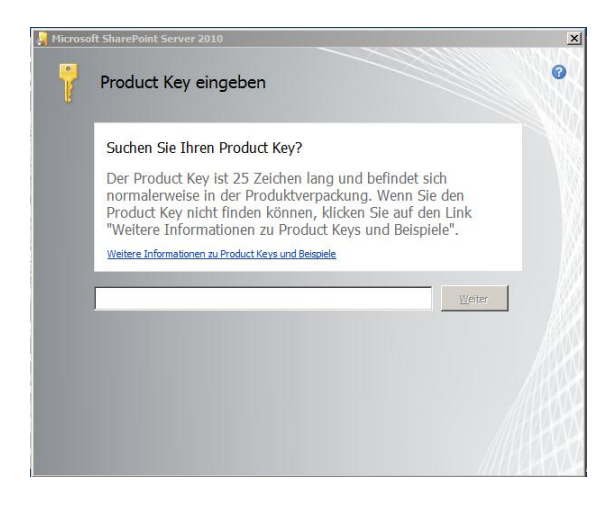

Geben den Lizenzkey ein und klicken auf Weiter

| J Microsoft SharePoint Server 2010                                                    | ×  |
|---------------------------------------------------------------------------------------|----|
| Sewünschte Installation auswählen                                                     | 0  |
| Wahlen Sie den bevorzugten Installationstyp für Microsoft SharePoint Server 2010 aus. |    |
| Einen eigenständigen Server mit den Standardeinstellungen installiere                 | n. |
| Serverfarm Einstellungen für einen Server oder eine Serverfarm auswählen.             |    |
|                                                                                       | 1  |
|                                                                                       |    |
|                                                                                       |    |
|                                                                                       |    |
|                                                                                       |    |

Im nächsten Fenster wählen wir die Serverfarm aus und klicken auf Weiter

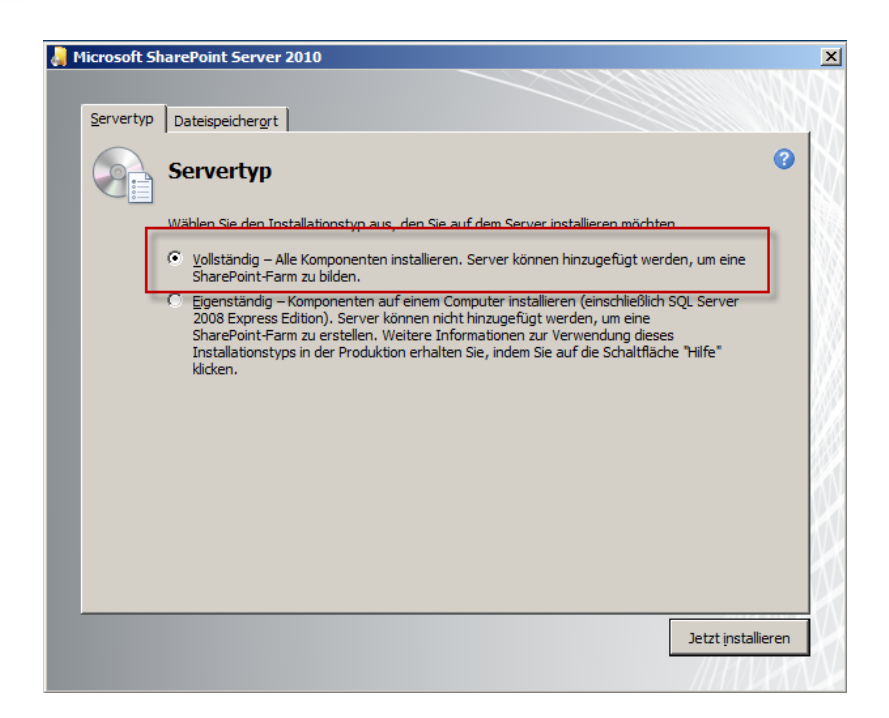

Im nächsten Fenster klicken wir auf Vollständig und wechseln in den Registertab Dateispeicherort

| a 🖡 | licrosoft Sl      | aarePoint Server 2010                                                                                                    | x     |
|-----|-------------------|----------------------------------------------------------------------------------------------------|-------|
|     |                   |                                                                                                    |       |
|     | <u>S</u> ervertyp | Dateispeichergrt                                                                                                    | CHIH. |
|     | 0                 | Dateispeicherort auswählen                                                                                                    | 0     |
|     |                   | Microsoft SharePoint Server 2010 wird auf dem Computer installiert. Wenn Sie dieses Produkt<br>in einem anderen Speicherort installieren möchten, klicken Sie auf die Schaltfläche<br>'Durchsuchen', und wählen Sie dann den Speicherort aus.                                                                                                    |       |
|     |                   | Durghsuchen                                                                                                    | 10.22 |
|     |                   | Falls Sie diesen Computer als Suchserver verwenden möchten, werden die Suchindexdateien<br>auf der lokalen Festplatte gespeichert. Diese Dateien können sehr groß sein, stellen Sie also<br>sicher, dass genügend freier Speicherplatz auf dem ausgewählten Laufwerk verfügbar ist. Sie<br>können den Speicherort der Suchindexdateien für Microsoft SharePoint Server 2010 ändern,<br>indem Sie auf 'Durchsuchen' klicken und dann den Speicherort auswählen. |       |
|     |                   | C:\Program Files\Microsoft Office Servers\14.0\Data                                                                                                    |       |
|     |                   |                                                                                                    |       |
|     |                   | Jetzt install                                                                                                    | ieren |

Im oberne Pfad werden die SharePoint Grundinstallations- Dateien abgelegt, diesen Pfad muss man nicht zwingent anpassen, beim zweiten Pfad sollten man als Administrator gut abwägen wie groß eigentlich die Sharepoint Farm werden soll, bei sehr großen Umgebungen, sollte man für den unteren Pfad ein eigenes Laufwerk wählen. Weil hier sehr viele Index Dateien vom SharePoint Server angelegt werden die mehrer Gigabyte groß werden können.

Um die Installation zu starten klicken wir auf Jetzt Installieren

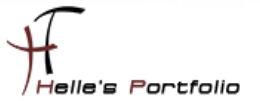

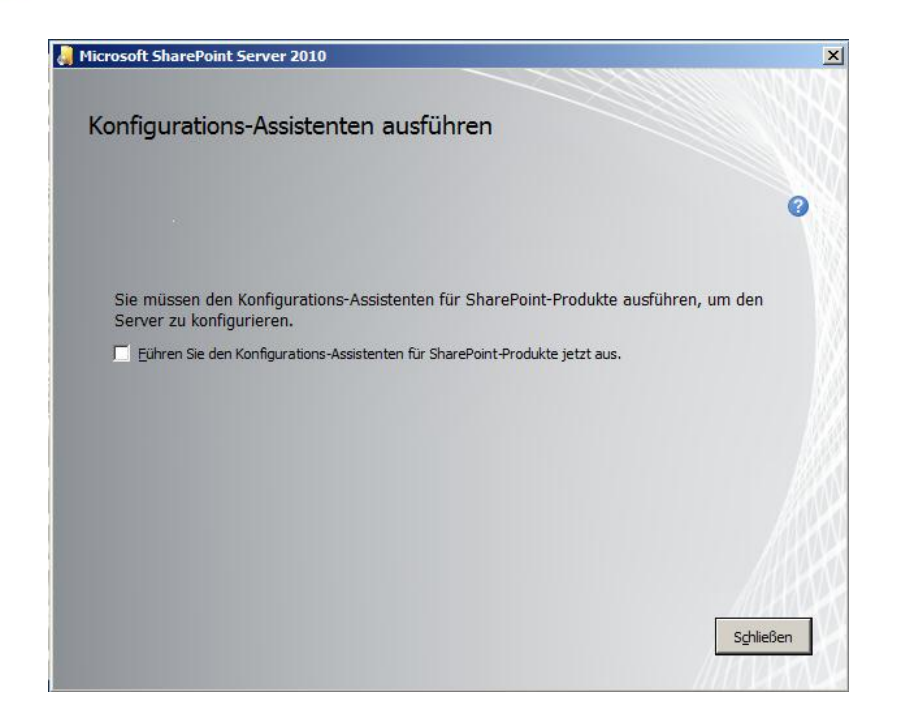

Gleich nach der Installation schliessen wir den Konfigurations Assistenten und <u>führen diesen nicht</u> <u>aus</u> melden uns wieder als Administrator am Server an.

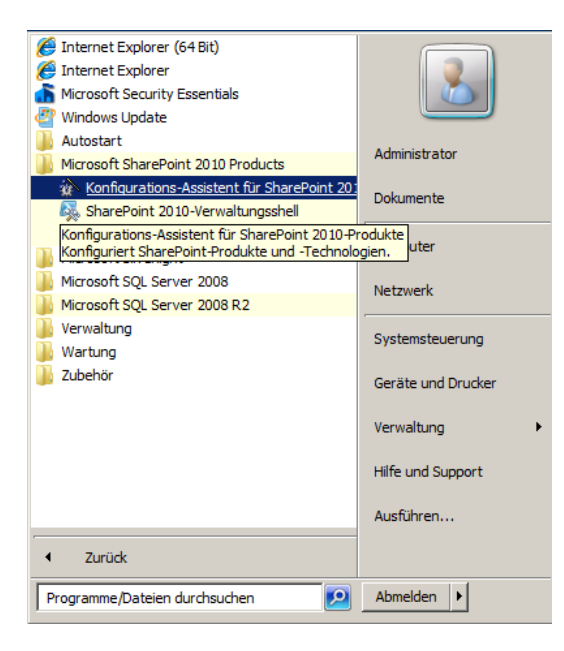

Wenn man sich wieder als Administrator am Server angemeldet hat, starten wir den Konfigurations-Assistent über Start  $\rightarrow$  Alle Programme  $\rightarrow$  Konfigurations-Assistent für SharePoint 2010

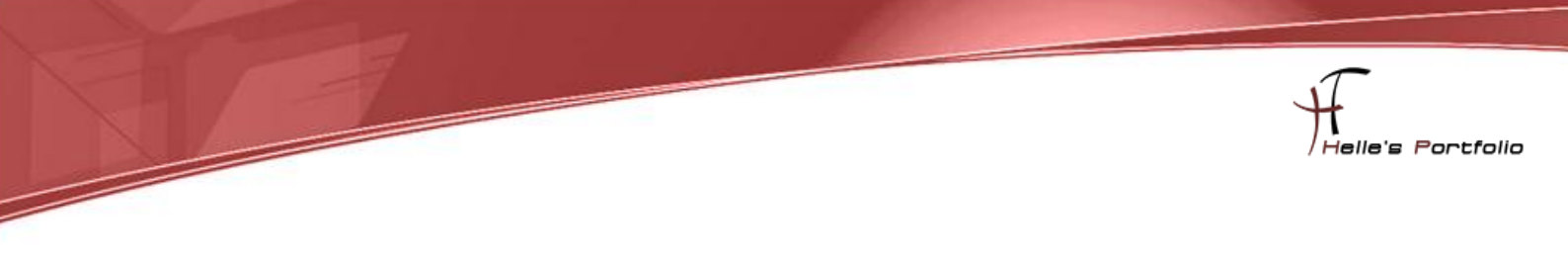

#### Konfigurations Assistent ausführen

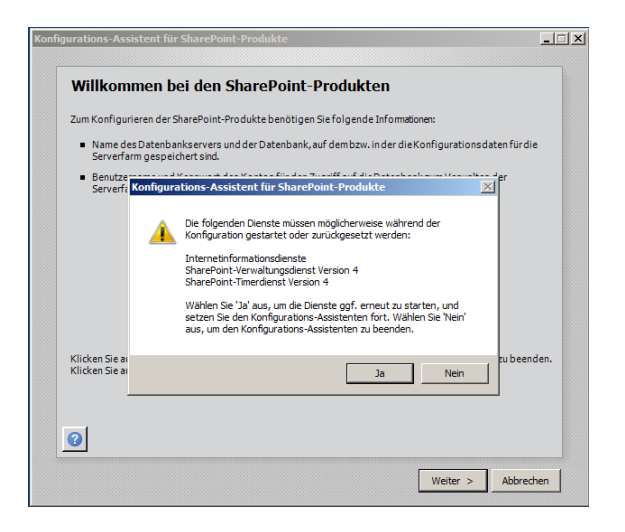

Bestätigen das Willkomensfenster mit Weiter, danach wird man gewarnt das manche Dieste für SharePoint gestoppt werden, das bestätigen wir mit Ja.

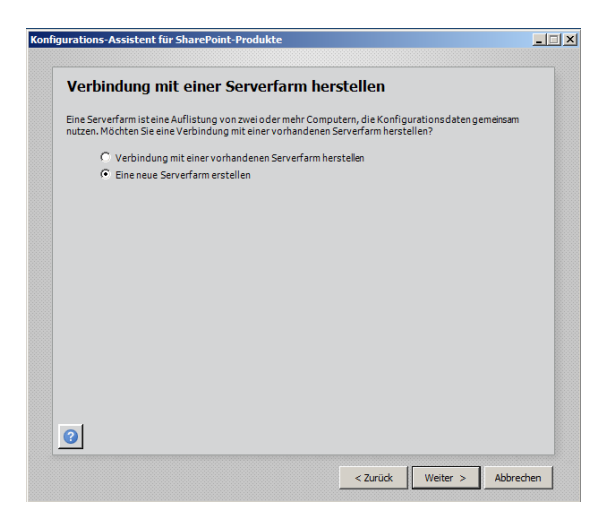

Wählen "Eine neue Serverfarm erstellen" aus und klicken auf Weiter

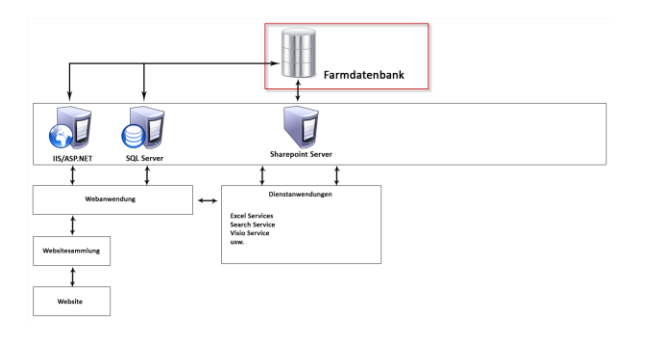

Hier zeige ich euch kurz was jetzt passiert, wir legen die Farm Konfigurations Datenbank an.

| Fins                                         | tellungen für die Kon                                                                                                    | figurationsdatenbank angeben                                                                                                    |
|----------------------------------------------|----------------------------------------------------------------------------------------------------|----------------------------------------------------------------------------------------------------|
| Alle Sei<br>Datenb<br>Wieder<br>Konfig       | rverin einer Serverfarmmüssen ein<br>oankserver und Datenbanknamen<br>rverwenden einer vorhandenen Dal<br>uration der Datenbankserversiche                                                                           | eKonfigurationsdatenbank gemeinsam nutzen. Geben Sieden<br>in. Wenn die Datenbank nicht vorhanden ist, wird sie erstellt. Zum<br>enbank muss die Datenbank leer sein. Weitere Informationen zur<br>rheitund zum Netzwerkzugriff finden Sie in der <u>Hilfe</u> . |
|                                              | Datenbank <u>s</u> erver:                                                                                                    | MOSS01                                                                                                    |
| - F                                          | Datenbankname:                                                                                                    | MOSS01_Farm_Config_DB                                                                                                    |
| Dater<br>Wähler<br>Verbin<br>Konfig<br>Geben | nbankzugriffskonto angeb<br>n Sieein vorhandenes Windows-Kc<br>dung mit derKonfigurationsdaten<br>urationsdatenbank ist, müssen Sie<br>Sie den Benutzernamen im Format                                               | en<br>Into aus, das von diesem Computer immer verwendet wird, um eine<br>bank herzustellen. Wenn ein anderer Server Host der<br>ein Domänenkonto angeben.<br>DOMÄNE\Benutzername und das Kennwort für das Konto ein.                                             |
| Dater<br>Wähler<br>Verbin<br>Konfig<br>Geben | hbankzugriffskonto angeb<br>n Sieein vorhandenes Windows-Ko<br>dung mit der Konfigurationsdaten<br>urationsdatenbank ist, müssen Sie<br>Sie den Benutzernamen im Format<br>Benutzername:                             | en<br>Into aus, das von diesem Computer immer verwendet wird, um eine<br>bank herzustellen. Wenn ein anderer Server Host der<br>ein Domänenkonto angeben.<br>DOMÄNE\Benutzername und das Kennwort für das Konto ein.<br>htdom\SPFarmAccount                      |
| Dater<br>Wähler<br>Verbin<br>Konfig<br>Geben | nbankzugriffskonto angeb<br>n Sieein vorhandenes Windows-Ko<br>dung mit derKonfigurationsdaten<br>urationsdatenbank ist, müssen Sie<br>Sie den Benutzernamen im Format<br><u>B</u> enutzername:<br><u>K</u> ennwort: | en<br>Into aus, das von diesem Computer immer verwendet wird, um eine<br>bank herzustellen. Wenn ein anderer Server Host der<br>ein Domänenkonto angeben.<br>DOMÄNE\Benutzername und das Kennwort für das Konto ein.                                             |
| Dater<br>Wähler<br>Verbin<br>Konfig<br>Geben | nbankzugriffskonto angeb<br>n Sieein vorhandenes Windows-Ko<br>dung mit derKonfigurationsdaten<br>urationsdatenbank ist, müssen Sie<br>Sie den Benutzernamen im Format<br><u>B</u> enutzername:<br><u>K</u> ennwort: | en<br>Into aus, das von diesem Computer immer verwendet wird, um eine<br>bank herzustellen. Wenn ein anderer Server Host der<br>ein Domänenkonto angeben.<br>DOMÄNE\Benutzername und das Kennwort für das Konto ein.<br>htdom\SPFarmAccount                      |
| Dater<br>Wähler<br>Verbin<br>Konfig<br>Geben | nbankzugriffskonto angeb<br>n Sie ein vorhandenes Windows-Ko<br>dung mit derKonfigurationsdaten<br>urationsdatenbank ist, müssen Sie<br>Sie den Benutzernamen im Format<br>Benutzername:<br>Kennwort:                | en<br>Into aus, das von diesem Computer immer verwendet wird, um eine<br>bank herzustellen. Wenn ein anderer Server Host der<br>ein Domänenkonto angeben.<br>DOMÄNE\Benutzername und das Kennwort für das Konto ein.<br>htdom\SPFarmAccount                      |

Ich habe mir in den letzten Jahren angewöhnt den Datenbanken für SharePoint eine aussagekräftigen Namen zu vergeben, damit ich auch nach Monaten noch weiß, um was für eine Datenbank es sich hier handelt. Erstens können es sehr viele werden und zum zweiten sieht es in der SQL Verwaltung sauberer aus. (SharePointServerName\_für welchen Service)

| Konfigurations-Assistent für SharePoint-P                                                                                 | Produkte                                                                                                    |                |
|----------------------------------------------------------------------------------------------------|----------------------------------------------------------------------------------------------------|----------------|
| Farmsicherheitseinstellu                                                                                                  | ungen angeben                                                                                                    |                |
| Geben Sie eine neue Passphrasefür die 5<br>der Farmkonfigurations daten verwende<br>Passphrase kann geändert werden, nach | SharePoint-Produkte-Farm ein. Diese Passphrase wird zum:<br>et und ist fürjeden Server erforderlich, der der Farm beitritt. I<br>ndem die Farm konfiguriert wurde. | Sichern<br>Die |
| Passphrase:                                                                                                    | •••••                                                                                                    |                |
| Passphrase bestätigen:                                                                                                    | •••••                                                                                                    |                |
|                                                                                                    |                                                                                                    |                |
|                                                                                                    |                                                                                                    |                |
|                                                                                                    |                                                                                                    |                |
|                                                                                                    |                                                                                                    |                |
|                                                                                                    |                                                                                                    |                |
|                                                                                                    |                                                                                                    |                |
|                                                                                                    |                                                                                                    |                |
|                                                                                                    |                                                                                                    |                |
|                                                                                                    |                                                                                                    |                |
| 0                                                                                                    |                                                                                                    |                |
|                                                                                                    |                                                                                                    |                |
|                                                                                                    | < Zurück Weiter > A                                                                                                    | bbrechen       |

Hier bitte ein Passwort vergeben und *nicht vergessen*, dieses Passwort benötigt man für die Sicherung und Wiederherstellung von Farmdaten bzw. wenn neue Server der Farm beitreten.

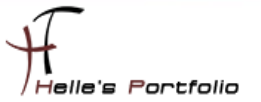

| Konfigurieren<br>Itteiner Webanwendung für die SharePoint-Zentraladministration können Sie die Konfigurationseinstallunge<br>ür eine Serverfam verwalten. Der erste einer Serverfarm hirzugefügte Server muss Hoot dieser<br>Steiner Portnummer für die auf diesem Computer gehosttet Webanwendung anzugeben. Wenn<br>sie keine Portnummer für die auf diesem Computer gehosttet Webanwendung anzugeben. Wenn<br>sie keine Portnummer angeben: §555<br>Sicherheitseinstellungen konfiguration für die integrieter Windows-Authentfigurung. Für<br>Gehoros ist die empfohlene Sicherheitskonfiguration für die integrieter Windows-Authentfigurage.<br>Für dense spezielle Konfiguration durch den Domännendministrator erfordeld. NTLH-<br>wichtensfügurig ist mit gedem Anwendungspoolkonto und derstandardmäßigen Domänerkonfiguration<br>wichten Sie kiene Authentfizierung sanbieter für diese Webanwendung aus.<br>C NTLM<br>C Aushandeln (Kerberos)                                                                                                    | Konfigurieren<br>Mit einer Webanwendung für die SharePoint-Zentraladn<br>ür eine Serverfam verwalten. Der erste einer Serverfam<br>Vebanwendung sein. Aktivieren Sie das Kontrollkastch<br>Sis Sein, um eine Portnummerfund die auf diesem Comp<br>sie keine Portnummer angeben, wird eine Nummer nach<br>Portnummer angeben; 5555<br>Sicherheitseinstellungen konfigurieren<br>Kerberos ist dieempfohlene Sicherheitskonfiguration f | ninistration können Sie die Konfigurationsenstellunge<br>m hinzugefügte Server muss Host dieser<br>en unten, und geben Sie eine Zehl Zwischen 1 und<br>puter gehostete Webanwendung anzugeben. Wenn<br>dem Zufallsprinzip ausgewählt.  |
|----------------------------------------------------------------------------------------------------|----------------------------------------------------------------------------------------------------|----------------------------------------------------------------------------------------------------|
| Itt einer Webanwendung für die SharePoint-Zentraladministration können Sie die Konfigurationsenstellunge<br>ür eine Serverfam verwalten. Der erste einer Serverfam hinzugefügte Server muss Host dieser<br>Vebanwendung sein. Aktivieren Sie das Kontrollikatischen unten, und geben Sie eine Zahl wischen Lund<br>SS35 ein, um eine Portnummer für die auf diesem Computer gehostete Webanwendung anzugeben. Wenn<br>is keine Portnummer angeben, viel diesem Computer gehostete Webanwendung anzugeben. Wenn<br>is keine Portnummer angeben: SS55<br>Sicherheitseinstellungen konfigureton<br>Scherheitseinstellungen konfigureton<br>(arberos ist die empfohlene Sicherheitskonfiguration für die integrierte Windows-Authentfizierung. Für<br>Gerberos ist die empfohlene Sicherheitskonfiguration für die integrierte Förderlich. NTLH-<br>ühentfrigerung ist mitjedem Anwendungspoolkonto und derstandarmaßigen Domänekonfiguration<br>unktionsfahg. Weitere Informationen anzagen.<br>Wahlen Sie einen Authentfrigerungsanbieter für diese Webanwendung aus.<br><u> NTLM</u><br>(* Aushandeln (Kerberos)                                                                                                    | Alt einer Webanwendung für die SharePoint-Zentraladm<br>ür eine Serverfarm verwälten. Der erste einer Serverfar<br>Vebanwendung ein. Aktriveren sie das kontrollkästch<br>15535 ein. Jum eine Portnummer für die auf diesem Comp<br>sie keine Portnummer angeben, wird eine Nummer nach<br>IV Portnummer angeben: S555<br>Sicherheitseinstellungen konfigurieren<br>Kerberos ist die empfohlene Sicherheitskonfiguration f            | ninistration können Sie die Konfigurationseinstellunge<br>m hinzugefügte Server muss Host dieser<br>en unten, und geben Sie eine Zahl zwischen 1 und<br>puter gehostete Webanwendung anzugeben. Wenn<br>dem Zufallsprinzip ausgewählt. |
| Portnummer angeben: 5555  Cherheitseinstellungen konfiguration für dieintegrierte Windows-Authertfrägerung. Für<br>erberos ist die empfohlene Sicherheitskonfiguration für dieintegrierte Windows-Authertfrägerung. Für<br>erberos ist eine spezielle Konfiguration durch den Domännendministrator erforderlich. KTLM-<br>uthentfrägerung ist mitjedem Anwendungspoolkonto und derstandardmäßigen Domänenkonfiguration<br>witklons fählig. <u>Weiteren Informationen anzagen</u> .  Vahlen Sie einen Authentifizierungsanbieter für diese Webanwendung aus. <u> NTLM</u> Aushandeln (Kerberos)                                                                                                    | Portnummer angeben: 5555 Sicherheitseinstellungen konfigurieren Erberos ist dieempfohlene Sicherheitskonfiguration f                                                                                                    | Tur die integrierte Windows-Authentifizierung Für                                                                                                    |
| Contentiation of the second second se | Sicherheitseinstellungen konfigurieren<br>erberos ist die empfohlene Sicherheitskonfiguration f                                                                                                    | für die integriette Windows-Authentifizierung Für                                                                                                    |
| Kerberos ist die empfohlene Sicherheitskonfiguration für die integrierte Windows-Authentfizierung. Für<br>Kerberos ist eine spezielle Konfiguration durch den Domänenadministrator erfordenkt. NTUM-<br>uinktionsfrahig. Weitere Informationen anzeigen.<br>Wählen Sie einen Authentifizierungsanbieter für diese Webanwendung aus.                                                                                                    | erberos ist die empfohlene Sicherheitskonfiguration f                                                                                                    | für die integrierte Windows-Authentifizierung Für                                                                                                    |
| Vahlen Sie einen Authentifizierungsanbieter für diese Webanwendung aus.                                                                                                    | erberos ist eine spezielle Konfiguration durch den Dor<br>uthentifizierung ist mitjedem Anwendungspoolkonto                                                                                                    | mänenadministrator erforderlich. NTLM-<br>und derstandardmäßigen Domänerkonfiguration                                                                                                    |
| Vahlen Sie einen Authentifizierungsanbieter für diese Webanwendung aus.                                                                                                    | unktionsfähig. Weitere Informationen anzeigen.                                                                                                    | und der standardmabigen bomanerköniguradon                                                                                                    |
| C NTLM C Aushandeln (Kerberos)                                                                                                    | Vählen Sie einen Authentifizierungsanbieter für diese V                                                                                                    | Vebanwendung aus.                                                                                                    |
| • Aushandeln (Kerberos)                                                                                                    | C NTLM                                                                                                    |                                                                                                    |
|                                                                                                    | <ul> <li>Aushandeln (Kerberos)</li> </ul>                                                                                                    |                                                                                                    |
|                                                                                                    |                                                                                                    |                                                                                                    |
|                                                                                                    |                                                                                                    |                                                                                                    |
|                                                                                                    |                                                                                                    |                                                                                                    |

Im nächsten Fenster wähle ich mir einen leicht zu merkenden Port aus für die Zentraladministration und wähle den neuen Authentifiezierungsanbieter aus. Um Kerberos nutzen zu können muss der Farm Administrator noch zu den Service Principal Names, SPNs hinzugefügt werden → http://technet.microsoft.com/de-de/library/ms178119.aspx

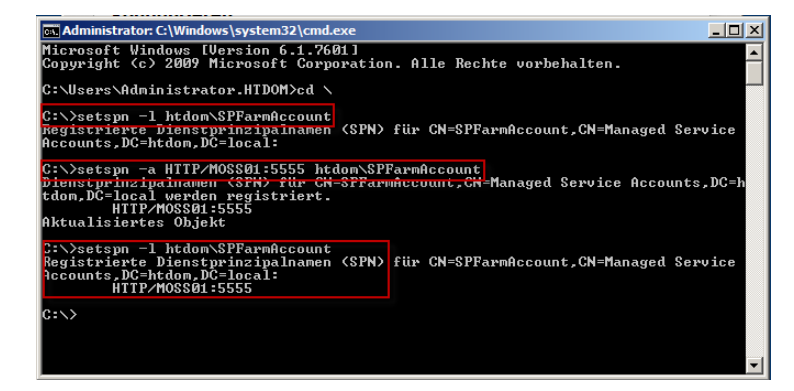

Funktioniert wie folgt  $\rightarrow$  Sollte dieser Schritt vergessen werden treten später Authentifizierungsprobleme auf, wenn man sich an der Zentraladministration anmelden möchte.

Mit *setspn –I domain\FarmAccount* kann man nachsehen wo der FarmAccount schon registriert wurde.

Und mit *setspn –a HTTP/Servername:Port für Zentraladministration Domain\FarmAccount* fügt man den Benutzer den Service Principal Names in Active Directory hinzu.

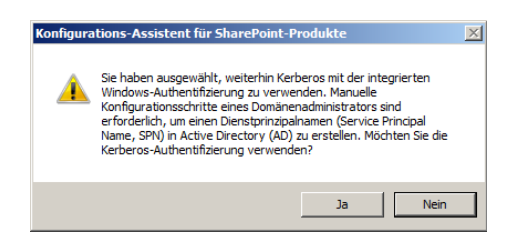

Diese Warnmeldung weißt noch mal auf den Konfigurationschritt hin.

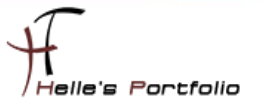

| )er Konfigurations-Assistent für Share<br>Ibgeschlossen.        | Point-Produkte wird   |
|-----------------------------------------------------------------|-----------------------|
| olgende Konfigurationseinstellungen werden angewendet:          |                       |
| Server der Konfigurations datenbank                             | MOSS01                |
| Name der Konfigurations datenbank                               | MOSS01_Farm_Config_DB |
| Webanwendung für die Zentraladministration hosten               | Ja                    |
| <ul> <li>Zentralverwaltungs-URL</li> </ul>                      | http://moss01:5555/   |
| <ul> <li>Authentifizierungsanbieter</li> </ul>                  | Aushandeln (Kerberos) |
| licken Sie auf 'Weiter', um die Konfigurationseinstellungen anz | tuwenden.             |
| Erweiterte Einstellungen                                        |                       |
| 51                                                              |                       |

Jetzt klicken wir auf Weiter um den Konfigurations Assistenten zu starten.

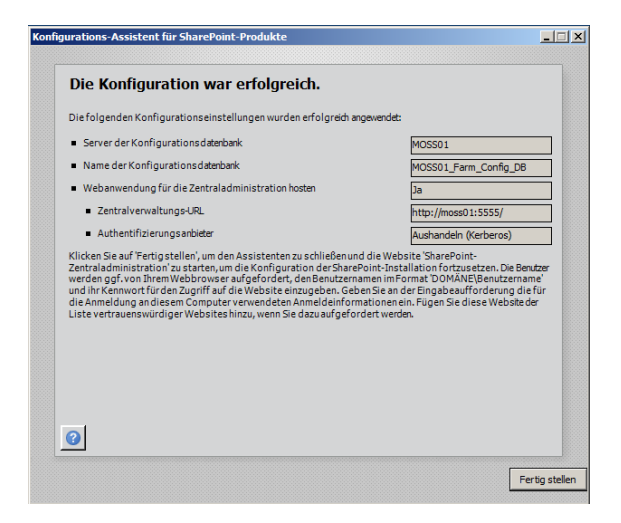

Nach getaner Arbeit wir der Konfigurations Assitent mit Erfolg abgeschlossen.

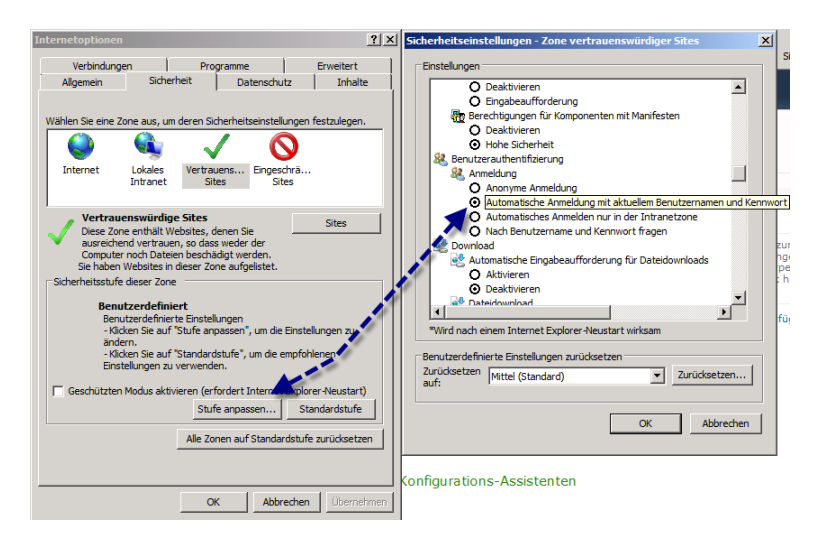

Um sich nun Automatisch an der Zentraladministration anmelden zu können, muss im Internet Explorer noch folgende Einstellung getätigt werden. "*Automatische Anmeldung mit den aktuellen Benutzernamen und Kennwort"* 

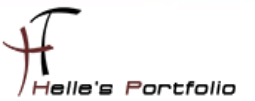

#### Sharepoint 2010 Multilinguale Sprachpakete installieren

Um sich die Sprachpakete herrunterzuladen folgt man bitte folgenden Link  $\rightarrow$  Sharepoint 2010 Sprachpakete downloaden (Englisch, Tschechisch)

| File Name:                                                                             |                                |   | Size:                                          | Download                                                       |
|----------------------------------------------------------------------------------------|--------------------------------|---|------------------------------------------------|----------------------------------------------------------------|
| ServerLanguagePack.exe                                                                 |                                |   | 152.9 MB                                       | Connoda                                                        |
| Quick Details                                                                          |                                |   |                                                |                                                                |
| Version:                                                                               |                                |   | 1                                              |                                                                |
| Date Published:                                                                        |                                |   | 5/10/2010                                      |                                                                |
| Change Language:                                                                       | English                        | - | Change                                         |                                                                |
| Estimated Download Time:                                                               | Basque<br>Bulgarian<br>Catalan | Î | 3 hr 7 min                                     |                                                                |
|                                                                                        | Chinese (Simplified)           | - |                                                |                                                                |
|                                                                                        | Croatian                       | - |                                                |                                                                |
| Overview                                                                               | Czech<br>Danish<br>Dutch       |   |                                                |                                                                |
| Language packs enable creation of sites a<br>SharePoint Server 2010, Project Server 20 | r English<br>) Estonian        |   | uages without requirir<br>ffice Web Apps 2010. | ng separate installations of<br>Multiple language packs can be |
| or the language of the administrative feat                                             | French<br>Galician             |   | ge une ranguage of the                         | inistalleu Pilu usoft server produ                             |
| Notes                                                                                  | Geman                          |   |                                                |                                                                |

Auf der Webseite sucht man sich seine Sprachdateien aus und klickt im Anschluss auf Change um auch die passenden Dateien herunterzuladen, danach bennene ich meine Sparchdateien dementsprechend um.

| Name                            | Änderungsdatum   | Тур       | Größe      |
|---------------------------------|------------------|-----------|------------|
| 🔀 ServerLanguagePack_cz.exe     | 31.03.2011 16:17 | Anwendung | 159.535 KB |
| 🛃 ServerLanguagePack_de.exe     | 31.03.2011 16:32 | Anwendung | 176.106 KB |
| \iint ServerLanguagePack_en.exe | 31.03.2011 16:29 | Anwendung | 156.581 KB |
|                                 |                  |           |            |

Wenn das erledigt ist Installiere ich auf dem SharePoint Server alle Sprachdateien und starte nach jeder Installierten Sprache den Konfigurations Assistenten.

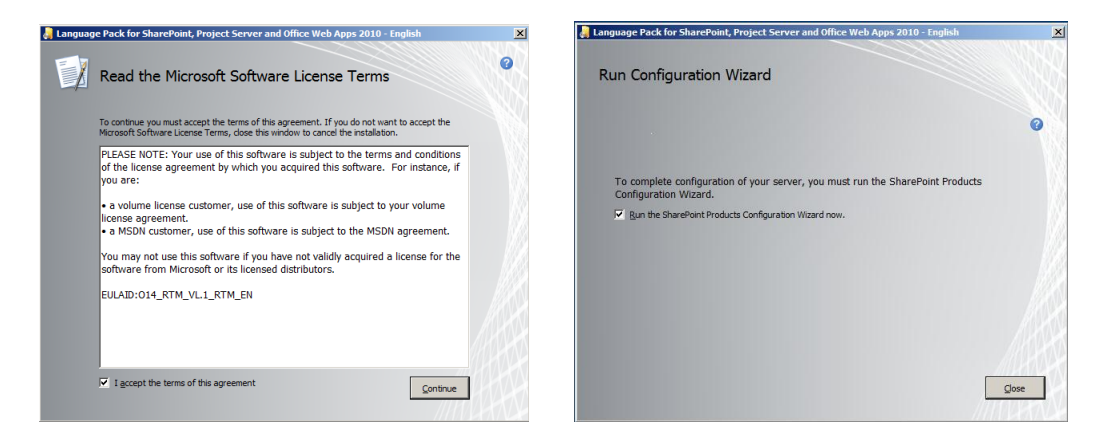

Hier installiere ich gerade die Englische Sprachdatei

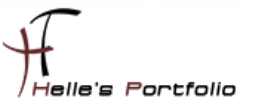

| Language Pack for SharePoint, Project Server and Office Web Apps 2010 - Czech/eeština                                                                                                    | 🗶 Language Pack for SharePoint, Project Server and Office Web Apps 2010 - Czech/èeština                                                                     |
|----------------------------------------------------------------------------------------------------|----------------------------------------------------------------------------------------------------|
| Přečtěte si licenční podmínky pro software společnosti<br>Microsoft                                                                                                    | Spustit Průvodce konfigurací                                                                                                    |
| Chcete-I pokračovat, musite souhlasit s podmirkami této smlouvy. Polud nechcete přijmout<br>Licenční podmirky pro software společnosti Microsoft, stornujte instalaci zavřením tohoto okna.                                                                                                    |                                                                                                    |
| POZNÁMKA: Použití tohoto softwaru podléhá podmínkám licenční smlouvy, na<br>základě které jste získali tento software. Pokud jste například<br>• zákzanikem objernové licenční smlouvý, použit tohoto softwaru podléhá vaší<br>objernové licenční smlouvě, a<br>• pokud jste zákzankem MSDN. použití tohoto softwaru podléhá smlouvě MSDN.<br>Tento software nesmíte používat, pokud jste neziskali platnou licenci k softwaru<br>od spločnosti Microsoft nebo licencovaných distributoři. | Konfiguraci serveru je třeba dokončit spuštěním Průvodce konfigurací sady SharePoint<br>Products.<br>🕼 Spusti Průvodce konfigurací sady SharePoint Products |
| EULAID:014_RTM_VL1_RTM_CZ                                                                                                    |                                                                                                    |
|                                                                                                    |                                                                                                    |
| S podminkami této licenční smlouvy souhlasím Pokračovat                                                                                                    | Zovřít                                                                                                    |

Hier wird die Tschechische Sprache installiert, auch hier wird im Anschluss der Konfigurations-Assistent gestartet.

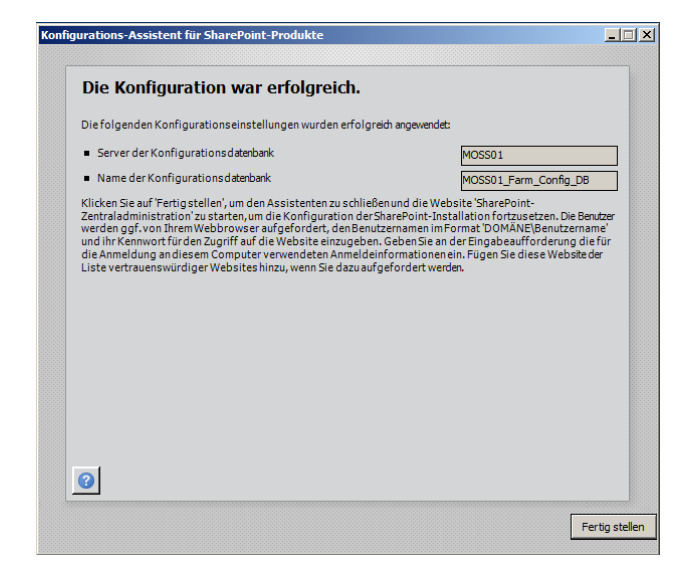

Wenn Ihr diese Meldung sehen könnt, ist ab jetzt der SharePoint Server 2010 optimal für den Multilinguale Betrieb vorbereitet.

| <b>IEMPLATE</b>                                     |                                    |                     |                      |
|-----------------------------------------------------|------------------------------------|---------------------|----------------------|
| GOV 🕨 • Microsoft                                   | Shared 🔹 Web Server Extensions 🔹 1 | 14 🕶 TEMPLATE 👻 🛛 😴 | TEMPLATE durchsuchen |
| Datei Bearbeiten Ansicht<br>Organisieren ▼ 🧊 Öffner | Extras ?<br>Neuer Ordner           |                     |                      |
| ☆ Favoriten                                         | Name *                             | Änderungsdatum      | Тур                  |
| Marktop                                             | 1029                               | 04.04.2011 10:52    | Dateiordner          |
| Downloads                                           | 1031                               | 04.04.2011 10:02    | Dateiordner          |
| 🕍 Zuletzt besucht                                   | 1033                               | 04.04.2011 11:06    | Dateiordner          |
| Bibliotheken                                        | 퉬 ADMIN                            | 04.04.2011 11:07    | Dateiordner          |
| Bilder                                              | CONTROLTEMPLATES                   | 04.04.2011 10:08    | Dateiordner          |
| Dokumente<br>J Musik<br>Videos                      | DocumentTemplates                  | 04.04.2011 10:03    | Dateiordner          |
|                                                     | FEATURES                           | 04.04.2011 11:07    | Dateiordner          |
|                                                     | 퉬 GLOBAL                           | 04.04.2011 10:03    | Dateiordner          |
|                                                     | IDENTITYMODEL                      | 04.04.2011 10:03    | Dateiordner          |
| : Computer                                          | 퉬 IMAGES                           | 04.04.2011 10:28    | Dateiordner          |
| Si Netzwerk                                         | layouts                            | 04.04.2011 10:52    | Dateiordner          |
| *                                                   | 퉬 Pages                            | 04.04.2011 10:03    | Dateiordner          |
|                                                     | 퉬 Scenarios                        | 04.04.2011 10:08    | Dateiordner          |
|                                                     | 🎉 SiteTemplates                    | 04.04.2011 10:08    | Dateiordner          |
|                                                     | 퉬 sql                              | 04.04.2011 10:08    | Dateiordner          |
|                                                     | ITHEMES                            | 04.04.2011 10:05    | Dateiordner          |
|                                                     | )iiii XML                          | 04.04.2011 10:08    | Dateiordner          |
| 1                                                   |                                    |                     |                      |

Im lokalen SharePointverzeichnis kann man nun alle passenden Sprachdateien sehen.

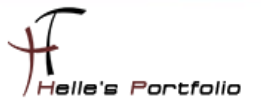

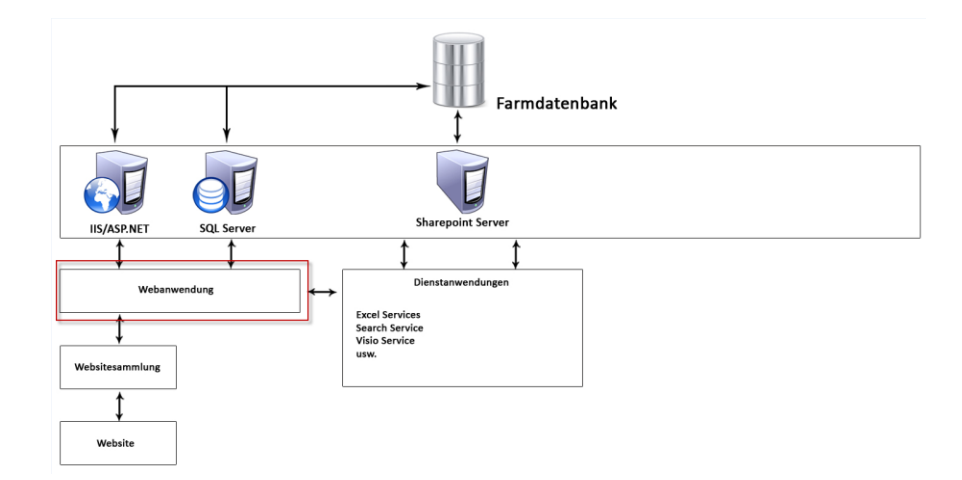

# Sharepoint Webanwendung für die Firma erstellen

Um nun das erste Portal für die Firma zu erstellen muss als erstes eine Webanwendung in der Zentraladministration angelegt werden.

| Homepage - Zentraladministration                  | - Windows Internet Explorer                                                                  |                                                                                                    |                                     |
|---------------------------------------------------|----------------------------------------------------------------------------------------------|----------------------------------------------------------------------------------------------------|-------------------------------------|
| COC ~ 1:5555/def                                  | ault.aspx                                                                                    | 💌 🐓 🗙 🔁 Bing                                                                                                    | <b>₽</b> •                          |
| 🚖 Favoriten 👍                                     |                                                                                              |                                                                                                    |                                     |
| Homepage - Zentraladministration                  |                                                                                              | 🏠 🕶 🔝 🕞 🚍 🛻 🕶 Sei                                                                                                    | ite • Sicherheit • Extras • 🕢 •     |
|                                                   |                                                                                              |                                                                                                    |                                     |
| Websiteaktionen 👻 🔂 Durchsuche                    | n Seite                                                                                      |                                                                                                    | HTDOM\administrator +               |
| SharePoint 2010 Zentral                           | administration                                                                               |                                                                                                    | -                                   |
| The tests desiring the time                       |                                                                                              |                                                                                                    | •                                   |
| Anwendungsverwaltung                              | Anwendungsverwaltung                                                                         | Systemeinstellungen                                                                                                    | Ressourcen                          |
| Systemeinstellungen                               | Webanwendungen verwalten<br>Websitesammlungen erstellen                                      | Server in dieser Farm<br>verwalten                                                                                                   | In dieser Ansicht                   |
| Überwachung                                       | Dienstanwendungen verwa                                                                      | wendungen erstellen und konfigurieren er                                                                                             | bevorzugten<br>Hyperlinks angezeigt |
| Sichern und                                       | Innakadatenbanken verwalten                                                                  | Farmfeatures verwalten                                                                                                    | werden. Klicken Sie                 |
| Sicherheit                                        | Überwachung<br>Probleme und Lösungen                                                         | Zugriffszuordnungen                                                                                                    | hinzufügen", um                     |
| Upgrade und Migration                             | überprüfen                                                                                   | konfigurieren                                                                                                    | Hyperlink                           |
| Allgemeine Anwendungs                             | Web Analytics-Berichte                                                                       | Sichern und                                                                                                    | Initatorogen                        |
| - einstellungen<br>Konfigurations-<br>Assistenten | anzeigen<br>Sicherheit<br>Farmadministratorgruppe<br>verwalten<br>Dienstkonten konfigurieren | Wiederherstellen<br>Sicherung durchführen<br>Farm aus Sicherung<br>wiederherstellen<br>Sicherung der<br>Websitesammlung<br>ausfühzen | Neuen Hyperlink<br>hinzufügen       |
| http://moss01:5555/_admin/WebApplic               | Vertrau                                                                                      | enswürdige Sites   Geschützter Modus: Inaktiv                                                                                        | <br>€ 100% → //                     |

In der Zentraladministration klicke ich auf Zentraladministration  $\rightarrow$  Webanwendungen verwalten  $\rightarrow$  Neu.

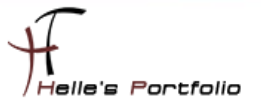

Hier scrollen wir als erstes runter bis zu dem Punkt Anwenderpool und fügen ein neues Verwaltetes Konto hinzu in dem wir auf den Link klicken.

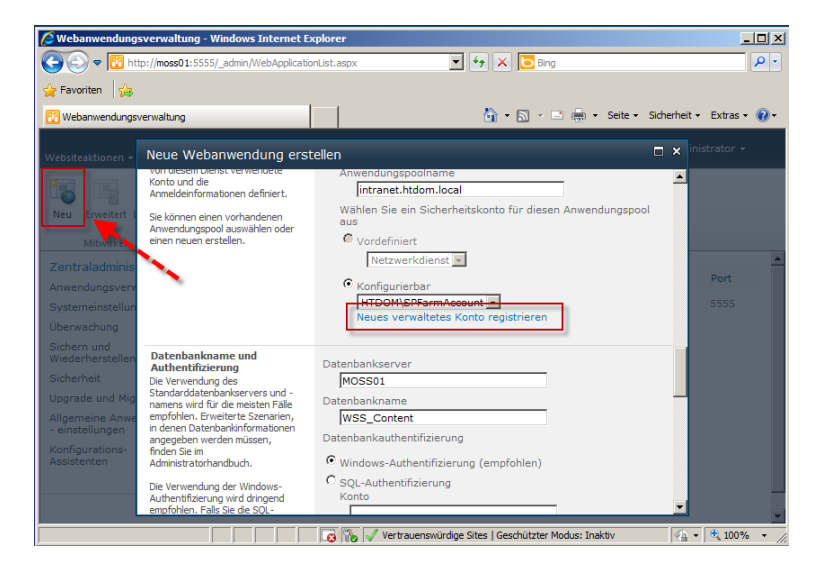

Hier fügen wir ein neues Verwaltetes Konto hinzu

| Anmeldeinformationen des Dienstkontos<br>Benutzername |
|-------------------------------------------------------|
| htdom\SPServiceAccour                                 |
| Kennwort                                              |
| •••••                                                 |

#### htdom\SPServiceAccount

Danach beginnen wir die Webanwendung zu konfigurieren,.

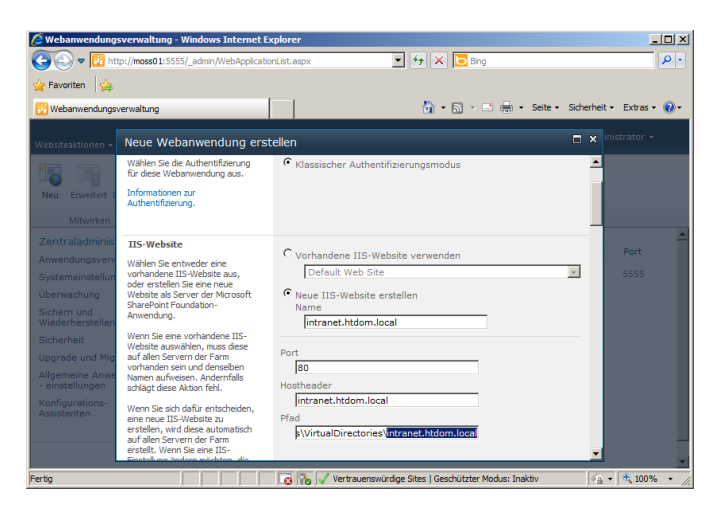

Hier vergebe wir der obersten Webseite einen Aussagekräftigen Namen

Name: intranet.htdom.local Port: 80 Hostheader: intranet.htdom.local Pfad fürs Webverzeichnis auf den IIS Server: ..\intranet.htdom.local

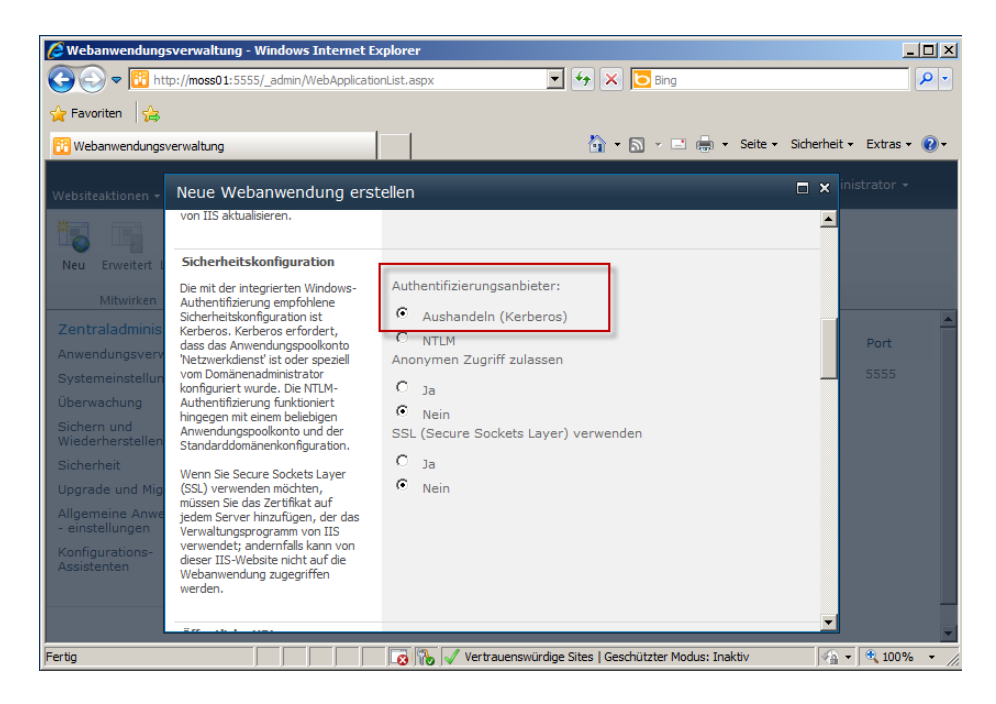

Authentifizierungsanbieter: Aushandeln (Kerberos)

| 🖉 Webanwendung                                                                                                    | sverwaltung - Windows Internet F                                                                                                    | Explorer                                                                                                    | <u>_                                    </u> |
|----------------------------------------------------------------------------------------------------|----------------------------------------------------------------------------------------------------|----------------------------------------------------------------------------------------------------|----------------------------------------------|
| 🕒 🗢 📴 ht                                                                                                    | tp:// <b>moss01</b> :5555/_admin/WebApplicati                                                                                                    | ionList.aspx 💽 🐓 🗙 🔁 Bing                                                                                                    | <b>₽</b> •                                   |
| 🚖 Favoriten 🛛 😭                                                                                                    |                                                                                                    |                                                                                                    |                                              |
| 😳 Webanwendungs                                                                                                    | verwaltung                                                                                                    | h 🔹 🔂 🗸 🖾 🦣 🔹 Seite 🕶 Sic                                                                                                    | herheit 🔹 Extras 🛛 🕡 🕶                       |
| Websiteaktionen 🗸                                                                                                    | Neue Webanwendung ers                                                                                                    | tellen                                                                                                    | 🗙 inistrator 🗸                               |
| Neu Erweitert I<br>Mitwirken<br>Zentraladminis<br>Anwendungsverv<br>Systemeinstellun<br>Überwachung<br>Sichern und<br>Wiederherstellen | Öffentliche URL<br>Die öffentliche URL ist der<br>Domänername für alle Websites,<br>auf die Benutzer in dieser<br>SharePoint-Webanwendung<br>zugreifen. Diese URL-Domäne<br>wird in allen Hyperlinks<br>werwendet, die auf Selten<br>innerhalb der Webanwendung<br>angezeigt werden.<br>Standardmäßig sind der aktuelle<br>Servername und Port festejelegt.<br>http://go.microsoft.com/fwlink/?<br>Linktd=114854 | URL<br>http://intranet.htdom.local<br>Zone<br>Standard                                                                                                    | Port<br>5555                                 |
| Sicherheit<br>Upgrade und Mig<br>Allgemeine Anwe<br>- einstellungen<br>Konfigurations-<br>Assistenten                                  | Anwendungspool<br>Wählen Sie den Anwendungspool<br>aus, der mit der neuen<br>Webanwendung verwendet<br>werden soll. Damit werden das<br>von diesem Dienst verwendete<br>Konto und die<br>Anmeldeinformationen definiert.<br>Sie können einen vorhandenen<br>Anwendungspool auswählen oder                                                                                                    | C Vorhandenen Anwendungspool verwenden<br>Classic .NET AppPool ()<br>CNeuen Anwendungspool erstellen<br>Anwendungspoolname<br>Intranet.htdom.local<br>Wahlen Sie ein Sicherheitskonto für diesen Anwendungspool<br>aus |                                              |
| Fertig                                                                                                    |                                                                                                    | 😼 🎲 🗸 Vertrauenswürdige Sites   Geschützter Modus: Inaktiv                                                                                                    | 🖓 • 🔍 100% • //                              |

Öffentliche URL: intranet.htdom.local Anwenderpool: intranet.htdom.local

| Webanwendung:       O       O       O                                                                                                    | sverwaltung - Windows Internet E<br>p://moss01:5555/_admin/WebApplicati                                                                                                    | Explorer<br>ionList.aspx                                                                                                    | ×                         |
|----------------------------------------------------------------------------------------------------|----------------------------------------------------------------------------------------------------|----------------------------------------------------------------------------------------------------|---------------------------|
| Webanwendungsv                                                                                                    | verwaltung                                                                                                    | 🏠 • 🔊 - 🖃 🖶 • Seite •                                                                                                    | Sicherheit 🕶 Extras 🕶 🕢 🕶 |
| Websiteaktionen 🗸                                                                                                    | Neue Webanwendung ers                                                                                                    | stellen                                                                                                    | 🔲 🗙 inistrator 🗸          |
| Neu Erweitert I<br>Mitwirken<br>Zentraladminis<br>Anwendungsverv<br>Systemeinstellun<br>Überwachung<br>Sichern und<br>Wiederherstellen<br>Sicherheit<br>Upgrade und Mig<br>Allgemeine Anwe<br>e einstellungen<br>Konfigurations-<br>Assistenten | Datenbankname und<br>Authentifizierung<br>Die Verwendung des<br>Standarddatenbankservers und -<br>namens wird für die meisten Fälle<br>empfohlen. Erweitret Szenarien,<br>in denen Datenbankinformationen<br>angegeben werden müssen,<br>finden Sie im<br>Administratorhandbuch.<br>Die Verwendung der Windows-<br>Authentfürzerung wird dingend<br>empfohlen. Falls Sie die SQL-<br>Authentfürzerung verwenden<br>möchten, geben Sie die zum<br>Herstellen einer Verbindung mit<br>der Datenbank verwendeten<br>Anmeldeinformationen an. | Metzwerkodekst S         Konfigurierbar         HTDOM\SPServiceAccount Newson         Neues verwaltetes Konto registrieren         Datenbankserver         MOSS01         Datenbankname         MOSS01 | Port<br>5555              |
|                                                                                                    |                                                                                                    | 👩 🐘 🗸 Vertrauenswürdige Sites   Geschützter Modus: Inaktiv                                                                                                    | Va • 🔍 100% • /           |

Wählen unseren neuen Service Account für die Webanwendung aus

Und vergeben wieder einen Aussagekräftigen Namen für die Datenbank.

Rest belassen wir auf Standard und klicken auf OK

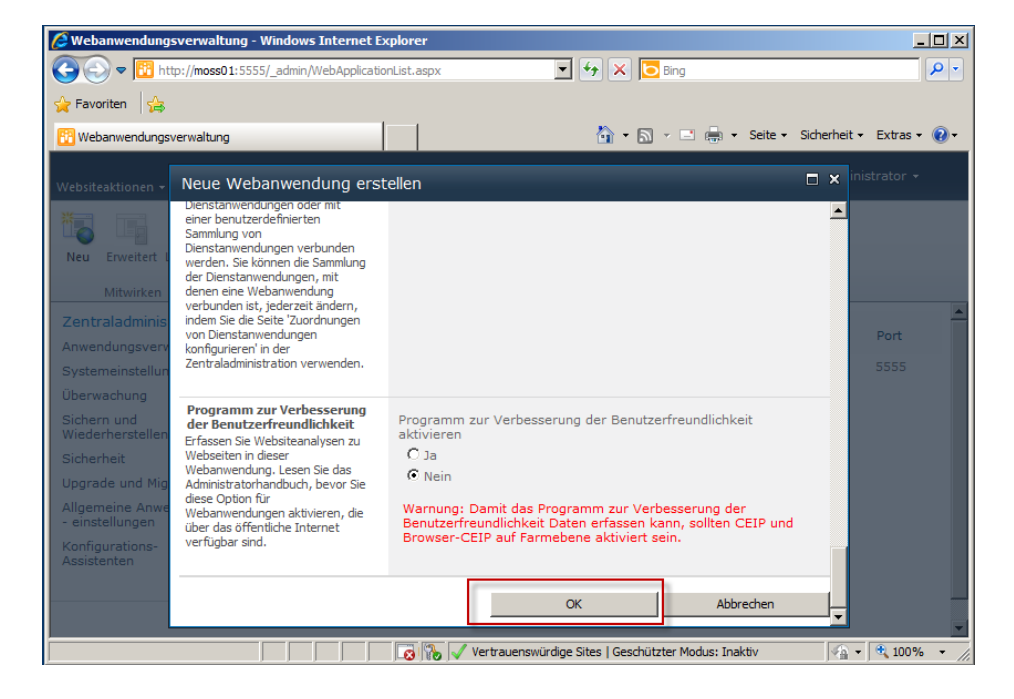

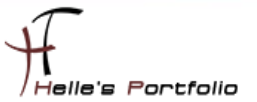

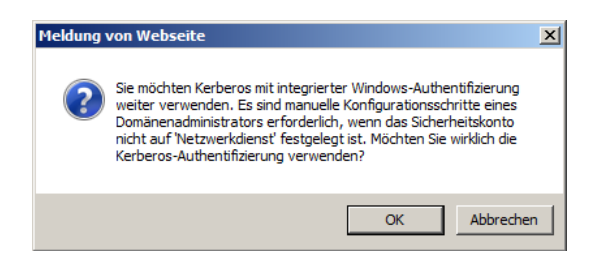

Jetzt erhält man vom Sharepoint Server noch folgende Warnmeldung wegen der Kerberos Authentifizierung, auch hier muss wieder der SPN für den SPServiceAccount registriert werden.

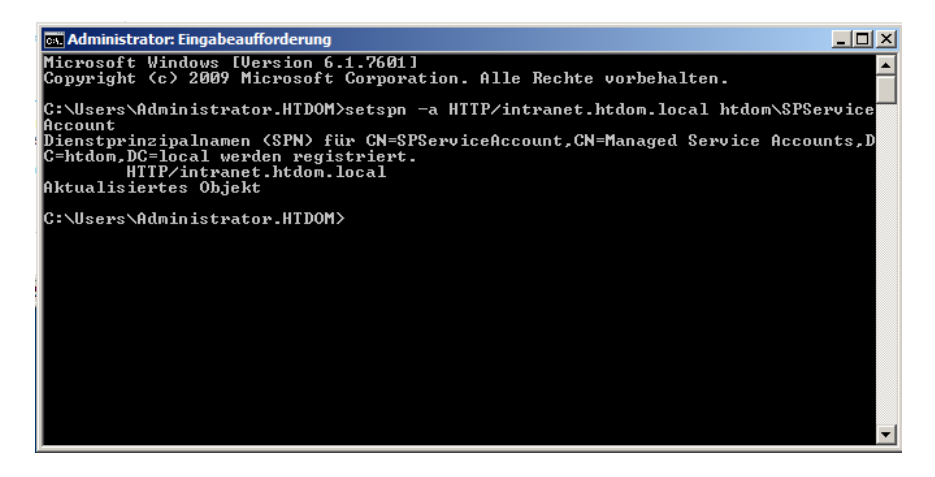

setspn -a HTTP/intranet.htdom.local htdom\SPServiceAccount

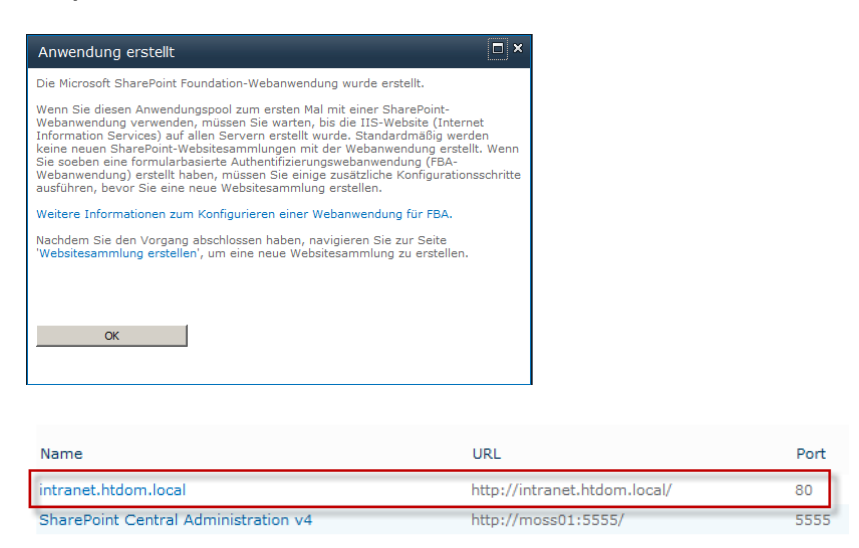

Kurze Zeit später ist auch schon die erste Webanwendung für das Firmenportal angelegt.

Jetzt muss nur noch im DNS Server und IIS Manager die Webanwendung konfiguriert werden.

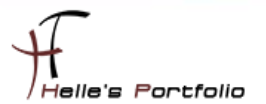

| Nanager                                                                                           |                                                                                                    |                                                                                                    |                                                                                               |                                                                                                    |                            | _ <b>_ _</b> ×                                                                                                    |
|---------------------------------------------------------------------------------------------------|----------------------------------------------------------------------------------------------------|----------------------------------------------------------------------------------------------------|-----------------------------------------------------------------------------------------------|----------------------------------------------------------------------------------------------------|----------------------------|----------------------------------------------------------------------------------------------------|
| (C) (C) MOSS01 > Anwendungspools                                                                  |                                                                                                    |                                                                                                    |                                                                                               |                                                                                                    |                            | 📃 🖬 🖉 🔹 🚺 1 🕑 🝷                                                                                                    |
| Datei Ansicht ?                                                                                   |                                                                                                    |                                                                                                    |                                                                                               |                                                                                                    |                            |                                                                                                    |
| Verbindungen                                                                                      | Anwendungspools Auf dieser Seite können Sie die Liste der Anw<br>Anwendungspools sind Arbeitsprozessen zug<br>Isolation verschiedener Anwendungen. Filter:                                                            | rendungspools auf d<br>geordnet. Sie enthalt<br>- v Alle anzeigen                                                        | em Server anz<br>en mindestens<br>Gruppieren                                                  | reigen und verwalten.<br>: eine Anwendung und ermög<br>nach: Keine Gruppierung<br>I trientität                                                             | glichen die                | Aktionen       Image: State State |
| <ul> <li>⊕ ⊕ SharePoint Central Administration v4</li> <li>⊕ ⊕ SharePoint Web Services</li> </ul> | Classic .NET AppPool<br>Default/appPool<br>eded09.0469.0456.001.25.045.7-20228-<br>Intranet.htdom.local<br>SecuntyTokenServiceApplicationPool<br>SharePoint Central Administration v4<br>SharePoint Web Services Root | Gestartet v2.0<br>Gestartet v2.0<br>Gestartet v2.0<br>Gestartet v2.0<br>Gestartet v2.0<br>Gestartet v2.0<br>Beendet v2.0 | Klassisch<br>Integriert<br>Integriert<br>Integriert<br>Integriert<br>Integriert<br>Integriert | ApplicationPoolIdentity<br>ApplicationPoolIdentity<br>HTDOMISPFamAccount<br>HTDOMISPFamAccount<br>HTDOMISPFamAccount<br>HTDOMISPFamAccount<br>LocalService | 0<br>1<br>1<br>3<br>1<br>1 | Wiederverwenden     Anwendungspool bearbeiten     Gundenstelungen     Wiederverwendung     Erweiterte Einstelungen     Umbenennen     Enfernen                                                                                                    |
|                                                                                                   |                                                                                                    |                                                                                                    |                                                                                               |                                                                                                    |                            | Anwendungen anzeigen                                                                                                    |

Um später Konflikte mit allen Webanwendung zu vermeiden, vergebe ich meinen SharePoint Server mehrere IP Adressen auf der Netzwerkkarte und bearbeite die Bindung meiner ersten Webanwendung.

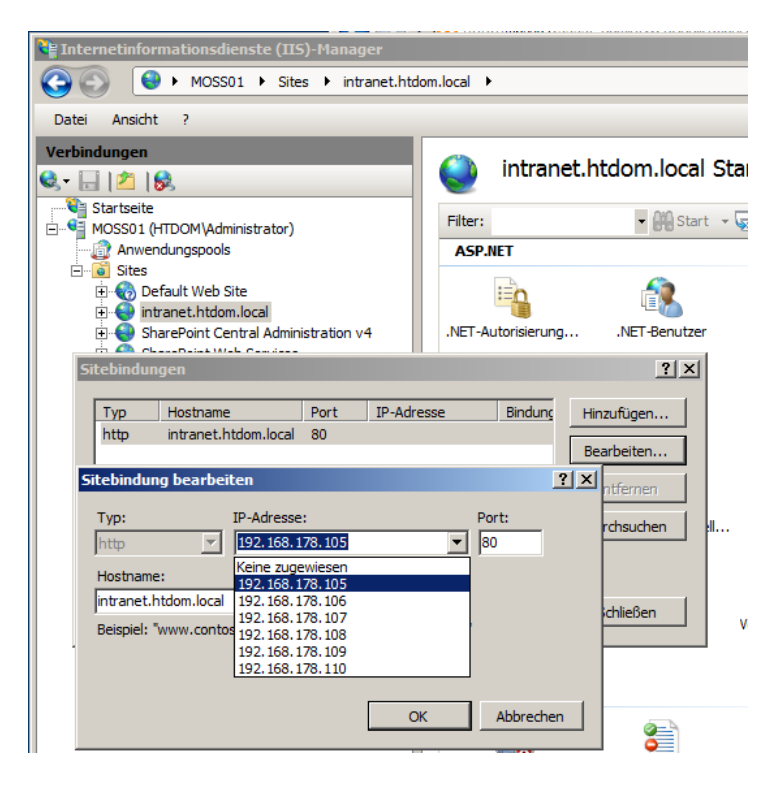

Rechte Maustaste auf die Webanwendung  $\rightarrow$  intranet.htdom.local  $\rightarrow$  Bindungen bearbeiten  $\rightarrow$  IP Adresse zuweisen  $\rightarrow$  Mit OK bestätigen.

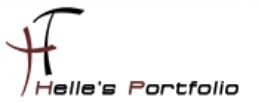

| MOSS01                                                 | Host (A)                             | 192.168.178.106    |
|--------------------------------------------------------|--------------------------------------|--------------------|
| MOSS01                                                 | Host (A)                             | 192, 168, 178, 105 |
| MOSS01                                                 | Host (A)                             | 192.168.178.110    |
| MOSS01                                                 | Host (A)                             | 192.168.178.109    |
| MOSS01                                                 | Host (A)                             | 192.168.178.108    |
| MOSS01                                                 | Host (A)                             | 192.168.178.107    |
| Neuer Host                                             |                                      | ×                  |
| Name (bei Nichtangabe wird<br>verwendet):              | übergeordneter Domänenname           |                    |
| intranet                                               |                                      |                    |
| Vollqualifizierter Domänennar                          | me:                                  |                    |
| intranet.htdom.local.                                  |                                      |                    |
| IP-Adresse:                                            |                                      |                    |
| 192.168.178.105                                        |                                      |                    |
| Verknüpften PTR-Eintrag                                | erstellen                            |                    |
| Authentifizierte Benutzer<br>Besitzernamen aktualisier | können DNS-Einträge mit demse<br>ren | lben               |
| Gültigkeitsdauer (TTL):<br>0 :1 :0 :0                  | (TTTTT:HH.MM.SS)                     |                    |
|                                                        | Host hinzufügen Abbrech              | en                 |

Und im DNS Server füge ich einen neuen Host *"intranet →* **192.168.178.105"** hinzu.

Mit *iisreset /noforce* starte ich auf den Sharepoint Server den Webserver einmal durch.

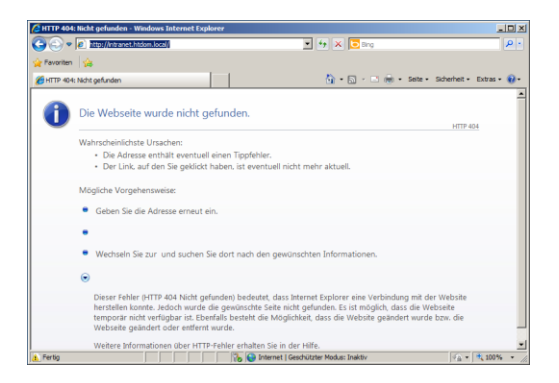

Wenn jetzt die URL <u>http://intranet.htdom.local</u> im Browser aufgerufen wird, werden wir ein Fehler bekommen, warum? Wir haben jetzt nichts anderes gemacht als im SharePoint eine Hülle anzulegen und in diese Hülle muss jetzt noch eine Webanwendung konfiguriert werden.

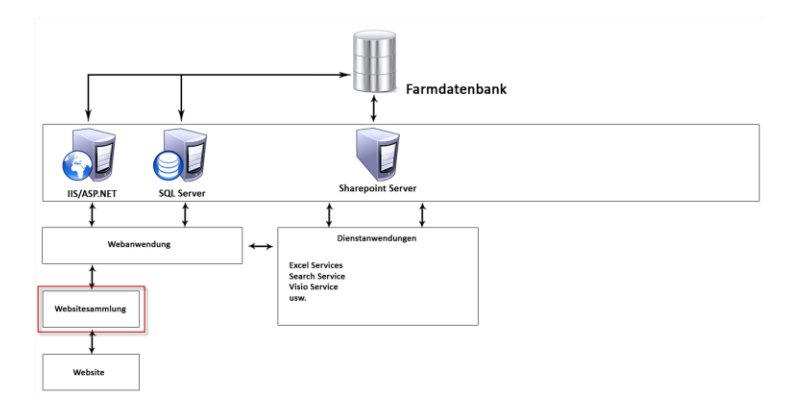

Dieser Konfigurations Schritt wird sein, das wir eine Websitsammlung anlegen, diese Websitesammlung wird dann unser erstes Portal beinhalten.

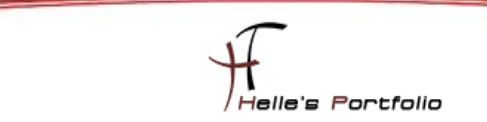

## Sharepoint Websitesammlung für die Firma erstellen

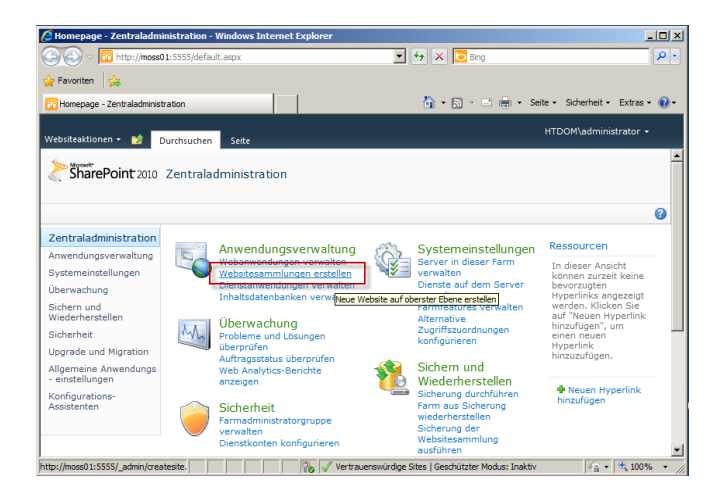

In der Zentraladministration klicken wir auf Zentraladministration  $\rightarrow$  Websitesammlung erstellen

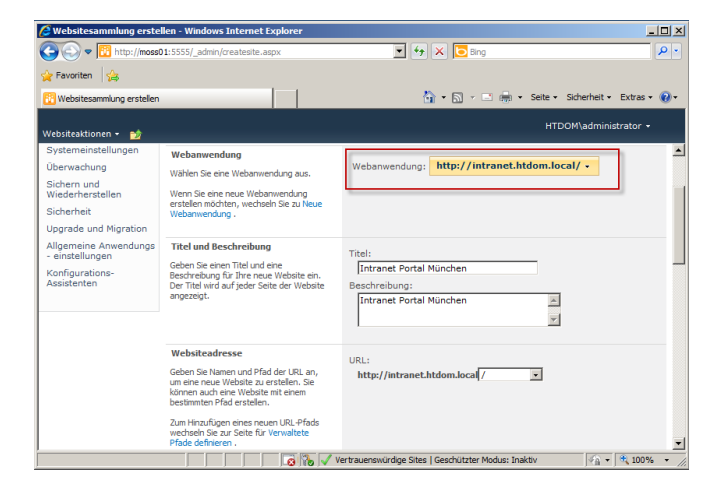

Wählen unsere Hülle (Webanwendung) aus, vergeben einen Webseiten Titel und Beschreibung

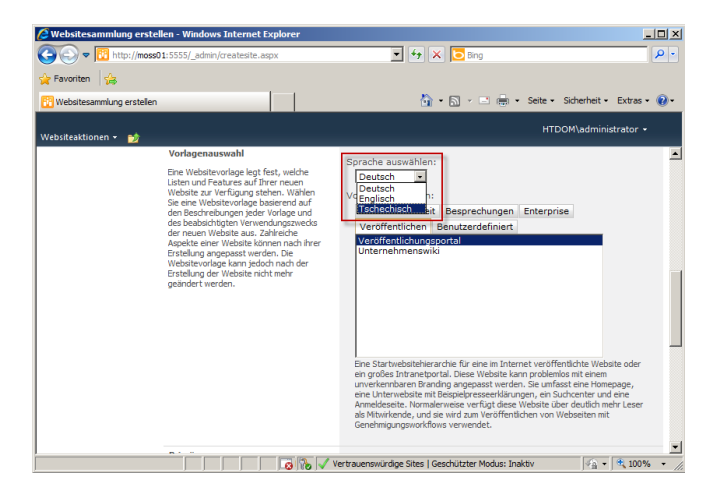

Hier ist es uns erstmals möglich, auszuwählen in welcher Sprache wir das Portal erstellen möchten.

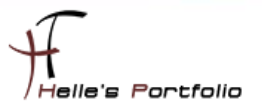

Wir wählen Deutsch aus und in der Registerkarte *Veröffentlichung* wählen wir das *Veröffentlichungsportal* aus.

| 🖉 Websitesammlung erstel    | llen - Windows Internet Explorer                                                                                                    |                                                                                                    | _ [ [] ×          |
|-----------------------------|----------------------------------------------------------------------------------------------------|----------------------------------------------------------------------------------------------------|-------------------|
| COO v 🔃 http://moss0        | 1:5555/_admin/createsite.aspx                                                                                                    | 💌 🐓 🗙 🔁 Bing                                                                                                    | P •               |
| 🚖 Favoriten 👍               |                                                                                                    |                                                                                                    |                   |
| 😳 Websitesammlung erstellen |                                                                                                    | 🏠 🔹 🔂 👻 🖃 🌞 🔹 Seite 🔹 Sicherhe                                                                                      | it • Extras • 🔞 • |
| Websiteaktionen 👻 😏         |                                                                                                    | HTDOM\adm                                                                                                    | ninistrator +     |
|                             | Primärer<br>Websitesammlungsadministrator<br>Geben Sie den Administrator für diese<br>Websitesammlung an. Es kann nur eine<br>Benutzeranmeldung bereitgestelt<br>werden. Sicherheitsgruppen werden nicht<br>unterstützt.                                                  | Benutzername:<br>SPServiceAccount;                                                                                  | \$ <u>,</u>       |
|                             | Sekundärer<br>Websitesammlungsadministrator<br>Geben Sie optional einen sekundären<br>Websitesammlungsadministrator an. Es<br>kann nur eine Berutzeranmeldung<br>bereitgestellt werden. Sicherheitsgruppen<br>werden nicht unterstützt.                                   | Benutzername:<br>http://www.inistrator;                                                                             | \$ <sub>7</sub> 🖬 |
|                             | Kontingentvorlage<br>Wählen Sie eine vordefinierte<br>Kontingentvorlage aus, um die für diese<br>Websitesamnlung verwandeten<br>Ressourcien einzusdrählen.<br>Zum Hnunfügen einer neuen<br>Kontingentvorlage wechselb Sie auf Seite<br>für Kontingentvorlagen verwalten . | Wählen Sie eine Kontingentvorlage aus:<br>Kein Kontingent 💽<br>Speicherbegrenzung:<br>Anzahl eingeladener Benutzer: |                   |
| <u>j</u>                    |                                                                                                    | ertrauenswürdige Sites   Geschützter Modus: Inaktiv                                                                 | • 🔍 100% • //     |

Hier wählen wir noch den Webseitensammlungsadministrator plus Stellvertreter aus und klicken dann im Anschluss auf OK um die Websitesammlung anzulegen.

|                                                                                     | ine enoigreien erstent - windows inten                                                                                                    | net Explorer                                                                                                    |                                   |
|-------------------------------------------------------------------------------------|----------------------------------------------------------------------------------------------------|----------------------------------------------------------------------------------------------------|-----------------------------------|
| 🗲 💽 🗢 📴 http://moss                                                                 | 1:5555/_admin/SiteCreated.aspx?SiteId=a73                                                                                                    | 30dc29%2Dbdf4 💌 ఈ 🗙 🔽 Bing                                                                                                    | P -                               |
| Favoriten 🙀                                                                         |                                                                                                    |                                                                                                    |                                   |
| 🖁 Website auf oberster Eben                                                         | erfolgreich erstellt                                                                                                    | 🏠 🔹 🔂 🖌 🖃 🚔 🔹 Seite 🔹 Sich                                                                                                    | erheit • Extras • 🔞 •             |
| /ebsiteaktionen + 🐋                                                                 |                                                                                                    | HTDOM\                                                                                                    | administrator 🗸                   |
| SharePoint 2010                                                                     | Zentraladministration > Webs                                                                                                    | ite auf oberster Ebene erfolgreich erstellt                                                                                                    | 0                                 |
| Zentraladministration<br>Anwendungsverwaltung<br>Systemeinstellungen<br>Überwachung | Die neue Website auf oberster Ebene<br>Berechtigung zum Anzeigen der Webs<br>Klicken Sie zum Zurückkehren zur Sh<br>http://intranet.htdom.local | wurde erfolgreich mit der angegebenen URL erstellt. We<br>list verfügen, können Sie sie anzeigen, indem Sie auf di<br>arePoint-Zentraladministration auf <b>OK</b> . | nn Sie über die<br>e URL klicken. |
| Sichern und<br>Niederherstellen<br>Sicherheit                                       |                                                                                                    | _                                                                                                    | OK                                |
| Jpgrade und Migration<br>Allgemeine Anwendungs<br>- einstellungen                   |                                                                                                    |                                                                                                    |                                   |
| Configurations-<br>Assistenten                                                      |                                                                                                    |                                                                                                    |                                   |
|                                                                                     |                                                                                                    |                                                                                                    |                                   |

Konfiguration für die Websitesammlung ist abgeschlossen und das Portal kann besucht werden.

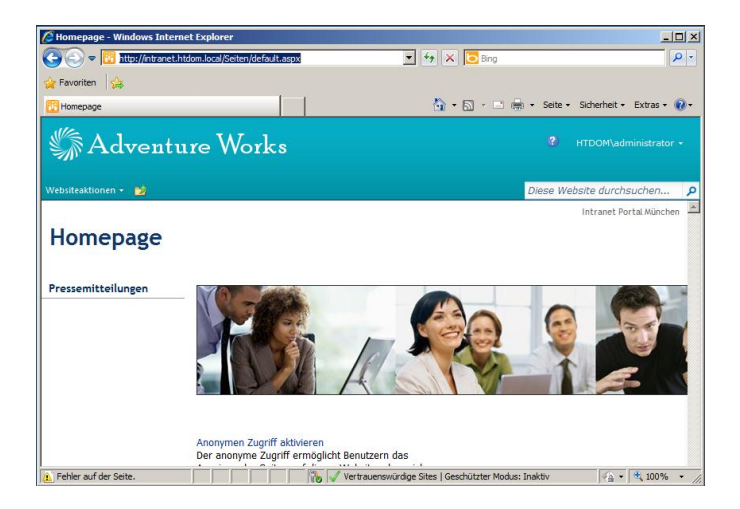

Im Notfall muss man sich noch mal als Administrator einloggen.

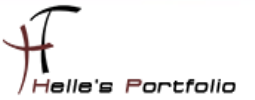

## **Sharepoint Portal konfigurieren**

Unter *Websiteaktionen* konfiguriere ich jetzt noch den Zugriff für alle Benutzer der Domäne auf das Portal und die Spracheinstellungen wie das Portal angezeigt werden kann.

| \$         | Adventure W                                                                                                    | orks                                                           |                                                                         |                                                                                                    |                                                                            |                                       |       |
|------------|----------------------------------------------------------------------------------------------------|----------------------------------------------------------------|-------------------------------------------------------------------------|----------------------------------------------------------------------------------------------------|----------------------------------------------------------------------------|---------------------------------------|-------|
| Websit     | eaktionen 👻 🐋                                                                                                    |                                                                |                                                                         |                                                                                                    |                                                                            |                                       |       |
| 1          | Seite bearbeiten<br>Ändern Sie den Inhalt und die<br>Webparts auf dieser Seite.                                                                 |                                                                |                                                                         |                                                                                                    |                                                                            |                                       |       |
| <u>Ççç</u> | Menüband anzeigen<br>Den Seitenstatus und das<br>Menüband für diese Seite<br>anzeigen.                                                          |                                                                | Benutzer und Gruppen -                                                  | Windows Internet Explorer<br>et.htdom.local/_layouts/people.aspx?                                                           | MembershipGroupId=4 🔽 🐓 🗙 🕻                                                | Bing                                  |       |
| *          | Neue Seite<br>Erstellen Sie eine Seite auf<br>dieser Website.                                                                                   | - APP                                                          | Favoriten 🙀                                                             |                                                                                                    | 🙆 <del>-</del> 6                                                           | ] 🔹 📄 🔹 Seite 🔹 Sicherheit 👻 Extras 🔹 | 0-    |
|            | Neue Dokumentbibliothek<br>Einen Ort zum Speichern und<br>Freigeben von Dokumenten<br>erstellen.                                                |                                                                | Websiteaktionen + 🐋                                                     |                                                                                                    |                                                                            |                                       |       |
|            | Neue Website<br>Eine Website für ein Team oder<br>Projekt erstellen.                                                                            |                                                                | Portal Münche<br>Mithilfe dieser Gru                                    | n<br>I Munchen ► Websiteeins<br>In<br>Ippe können Sie Personen Leseb                                                        | s <b>tellungen ⊁</b> Denutzer und G<br>berechtigungen für die folgende Sha | ruppen - besucher von Intranet        |       |
|            | Weitere Optionen<br>Andere Typen von Seiten,<br>Listen, Bibliotheken und<br>Websites erstellen.                                                 | Zugriff aktivieren<br>me Zugriff ermöglic                      | München<br>Intranet Portal München<br>Gruppen                           | Pressemitteilungen                                                                                                    |                                                                            | Diese Website durchsuchen p           | 3     |
| R          | Inhalt und Struktur verwalten<br>Organisieren Sie den Inhalt<br>und die Struktur dieser<br>Websitesammlung neu.                                 | enn Sie mit dem In<br>sitzen sollen, ohne i                    | Mitglieder von Intranet<br>Portal München                               |                                                                                                    | e Über mich                                                                | Position Abteilung                    |       |
|            | Alle Websiteinhalte einblenden<br>Zeigen Sie alle Bibliotheken<br>und Listen auf dieser Website<br>an.                                          | tungsvorlagenkata                                              | Portal München<br>Besitzer von Intranet<br>Portal München               | Berechtigungen erteilen<br>Benutzer auswählen                                                                               | Benutzer/Gruppen:                                                          |                                       |       |
| 8          | In SharePoint Designer<br>bearbeiten<br>Listen, Seiten, Ansichten und<br>Workflows erstellen oder<br>bearbeiten oder Einstellungen<br>anpassen. | die Seitenlayouts<br>Struktur der Websi<br>en Sie den Inhalt u | Formatressourcenleser<br>Designer<br>Hierarchie-Manager<br>Genehmigende | Sie können Benutzernamen,<br>Gruppennamen oder E-Mail-<br>Adressen eingeben. Trennen<br>Sie die Angaben durch<br>Semikolon. | HTDOM\domänen-benutzer;                                                    | \$ <sub>2</sub> <u>11</u>             |       |
| æ          | Websiteberechtigungen<br>Personen Zugriff auf diese<br>Website gewähren.                                                                        | higen Support einri<br>1 Sie das Variation:                    | Personen mit<br>eingeschränkten                                         |                                                                                                    | OK                                                                         | Abbrechen                             |       |
| ¢          | Websiteeinstellungen<br>Auf alle Einstellungen für diese<br>Website zugreifen.                                                                  | von Benutzern zu<br>1 der Gruppe 'Gene<br>1 der Gruppe 'Mitgli | Deserechten                                                             |                                                                                                    | 🏀 🗸 Vertrauenswürdige Sites   Geschü                                       | itzter Modus: Inaktiv 🛛 🖓 🕶 🔍 100%    | • //. |

Über das kleine Buch rechts außen suche ich die Domänen-Benutzer heraus und bestätige das ganze mit OK.

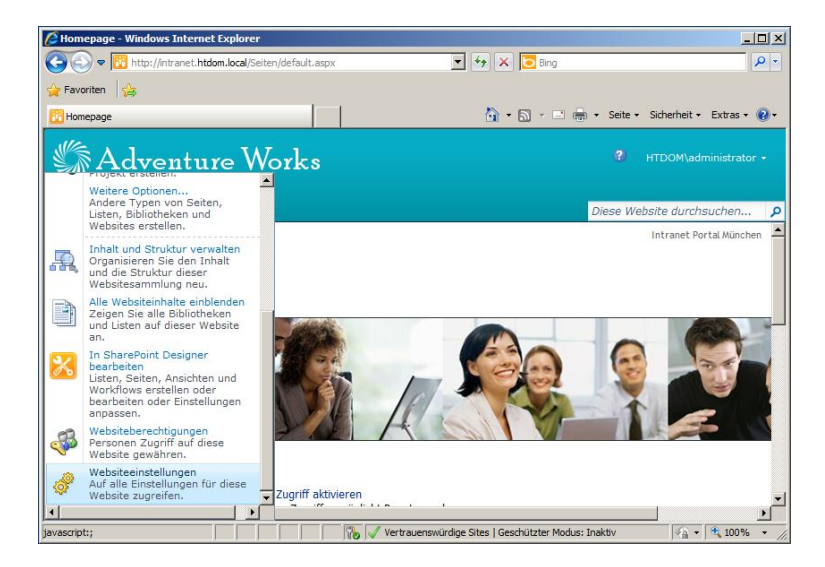

Unter Websiteaktionen → Websiteeinstellungen → Websiteverwaltung → Spracheinstellung

| 🥭 Spracheinstellungen - W             | indows Internet Explorer                                                                                                    |                                                    |                             |
|---------------------------------------|----------------------------------------------------------------------------------------------------|----------------------------------------------------|-----------------------------|
| 😋 💽 🗢 🔃 http://intrar                 | net.htdom.local/_layouts/muisetng.aspx                                                                                                    | 💌 🕂 🗙 🔁 Bing                                       | P -                         |
| 🚖 Favoriten 🛛 🍰                       |                                                                                                    |                                                    |                             |
| 😳 Spracheinstellungen                 |                                                                                                    | 🐴 🕶 🔜 👻 🚍 🕶 Seite                                  | 🔹 Sicherheit 🔹 Extras 🔹 🔞 🗸 |
| Websiteaktionen 👻 😏                   |                                                                                                    | ,                                                  | ITDOM\administrator +       |
| Intranet Porta<br>Mithilfe dieser Sei | al München → Websiteeinstellungen → S<br>te können Sie die Spracheinstellungen für diese                                                                                                    | Spracheinstellungen<br>Website konfigurieren.      | -                           |
| Intranet Portal München               | Pressemitteilungen                                                                                                    |                                                    | 0                           |
| Pressemitteilungen                    | Standardsprache<br>Die Standardsprache der Website wird beim<br>erstmaligen Erstellen der Website angegeben.                                                                                                    | Standardsprache:<br>Deutsch                        |                             |
| Gesamter<br>Websiteinhalt             | Alternative Sprache(n)<br>Geben Bie de Alternativgorachen an, die von dieser<br>Website unterstütt werden. Berutzer, die zu dieser<br>Website navigieren, körnen die Anzeigesprache<br>dieser Website in jede dieser Sprachen ändern.                                                                                                    | Alternative Sprache(n):<br>Tschechisch<br>Englisch |                             |
|                                       | Übersetzungen überschreiben<br>Vom Berutzer angegebener Text, z. B. der Titel und<br>die Beschebung der Website, kann in die<br>Alternahisprache(n) übersetzt werden, die von der<br>Website unterstützt werden. Geben is an, ob die<br>an vom Berutzer angegebenen Text<br>vorgenommenen Anderungen in der, handenen<br>Dierstetzungen überschreiben sollen, die in allen<br>Alternatissprachen vorgenommen wurden. | Übersetzungen überschreiben:<br>C. Ja C. Nein      |                             |
|                                       |                                                                                                    | OK                                                 | Abbrechen                   |
|                                       | 🔰 🔰 👘 🗸 Vertrauens                                                                                                    | würdige Sites   Geschützter Modus: Inaktiv         | 🖓 🕶 🔍 100% 👻 //             |

Hier klicke ich meine beiden Sprachen an und bestätige das mit OK, ab jetzt wird das Standardtemplate von Sharepoint 2010 in Deutsch/Tschechisch und Englisch angezeigt.

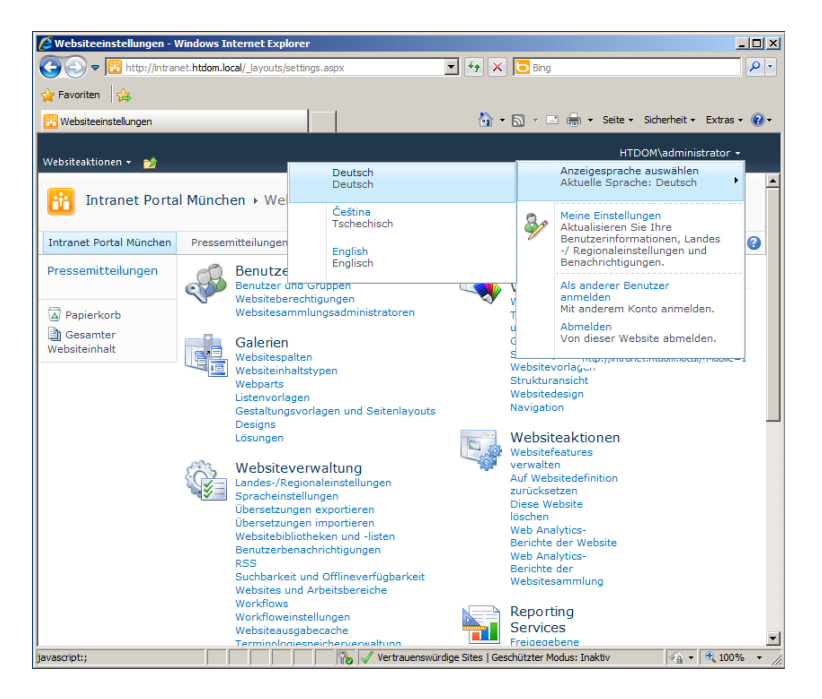

Das kann jetzt jeder Benutzer für sich selbst auswählen, hierzu klicke ich oben Rechts auf meinen Benutzernamen und wähle die Anzeigensprache aus.

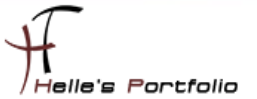

Hier ein Beispiel, ich habe jetzt die Anzeigensprache auf Tschechisch umgestellt, um euch das ganze zu demonstrieren, was ist jetzt passiert?

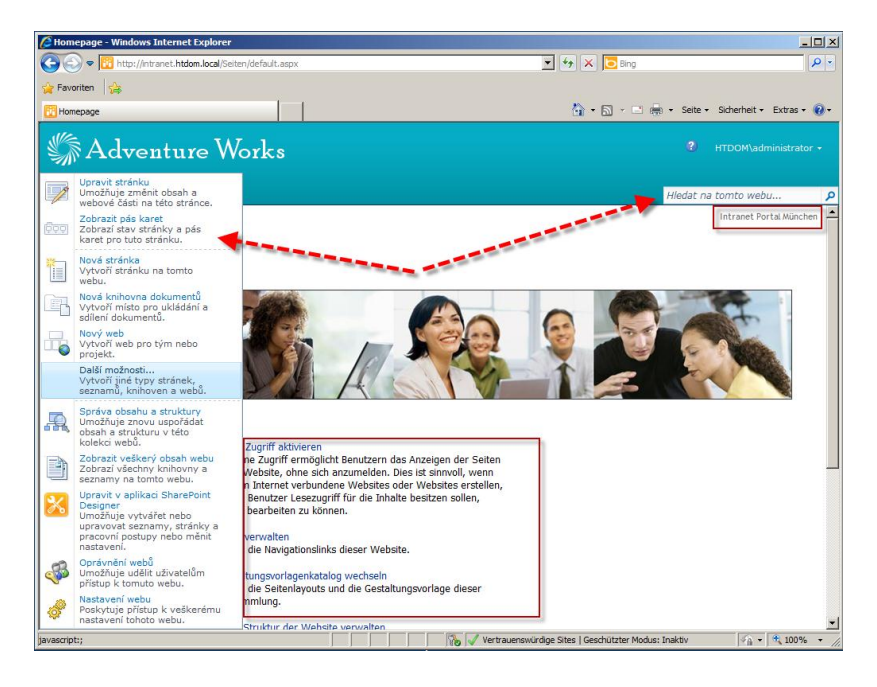

Alle Standardeinstellungen vom Webpart wurden jetzt in die jeweilige Sprache übersetzt, aber im Contentbereich sieht man noch deutschen Text und genau da ist das Große Problem an der Multilingualen Installation von Sharepoint 2010, der Contentbereich kann nicht so einfach übersetzt werden, den Microsoft weiß ja nicht was der jeweilige Benutzer dort für Text einbettet.

Daher fängt ab jetzt eigentlich die komplexität der Multilingualen Darstellung von Webseiten an. So wohl für das Intranet wie auch das Extranet. Microsoft bietet hier derzeit noch keine bekannte Lösung an und somit müsste man sich an Dritthersteller wenden oder selbst Hand anlegen und einen geeigneten Webpart Programmieren. So wie es die Firma Oceanik derzeit anbietet  $\rightarrow$ <u>http://www.oceanik.com/technicalfeatures/pages/Technical-Features.aspx</u>

| Announcements - Annonce      | ement of demonstration                       | □ ×     |
|------------------------------|----------------------------------------------|---------|
| Edit                         | u jud juri ru jad jrt ch j rt jad jad jud ju | JK   PL |
| Save Cancel Commit Clipboard | Delete Attach<br>Item File<br>Actions        |         |
| Title *                      | Annoncement of demonstration                 | Ê       |
|                              |                                              |         |
| Expires                      |                                              |         |
| SharePoint_Item_Language *   | All Languages                                |         |

Leider habe ich die Funktionalität von diesen Webpart bis Dato noch nicht testen können.

Trotzdem denke ich das der derzeitige Weg für Multilinguale Seiten gute Vorrausetzungen bietet und jeder Administrator für sich selber Entscheiden kann wie er vorgeht.

Hoffe ich konnte euch ein bisschen weiterhelfen. Und wünsche viel Spaß beim Testen und konfigurieren.

Viele Grüße

Helmut Thurnhofer